Versie 3.0 Mei 2009

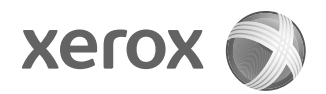

## Xerox<sup>®</sup> 4112<sup>™</sup>/4127<sup>™</sup> Copier/Printer PostScript<sup>®</sup>-handleiding voor de gebruiker

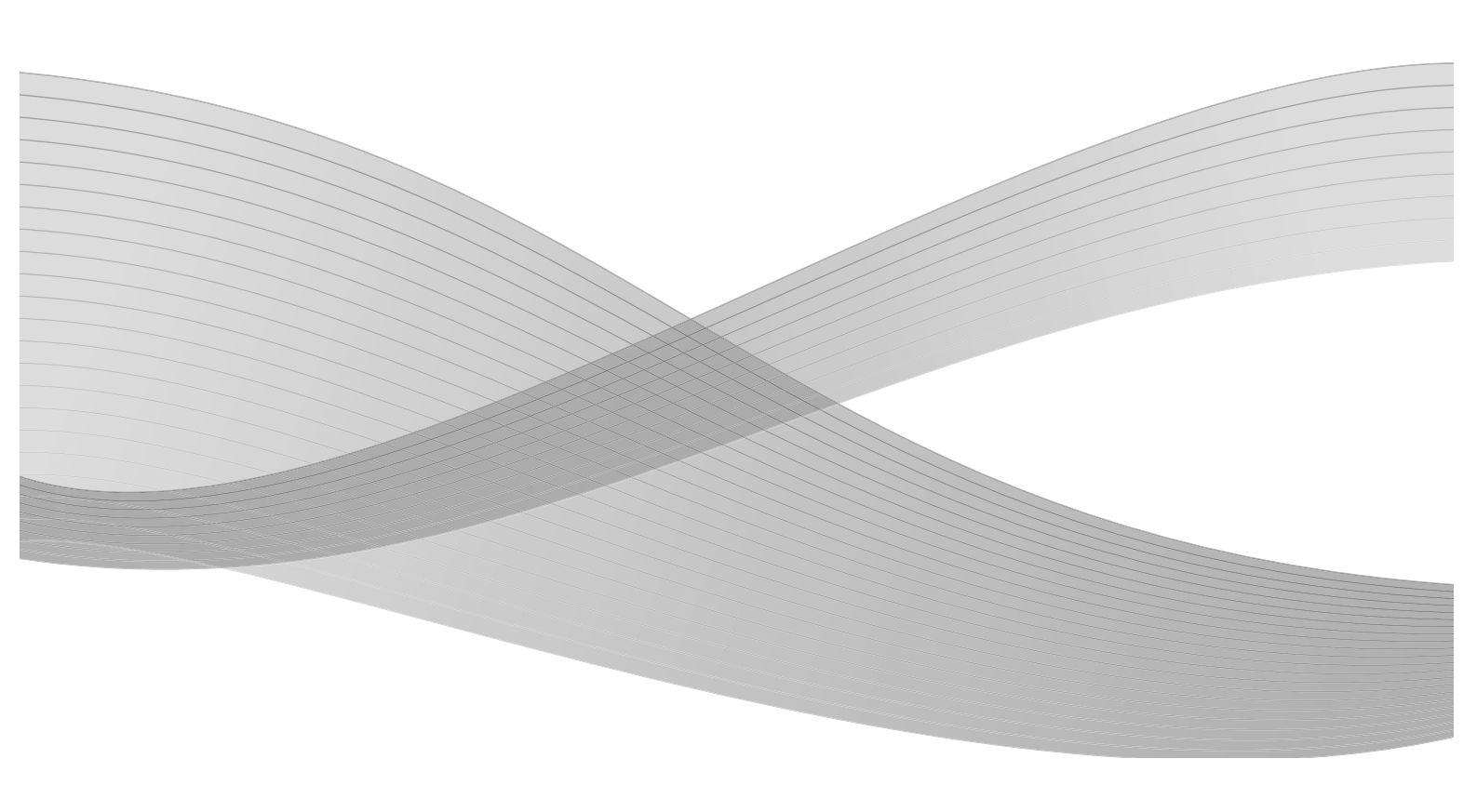

Samengesteld door: Xerox Corporation Global Knowledge & Language Services 800 Phillips Road Building 218 Webster, New York 14580

Vertaald door: Xerox GKLS European Operations Bessemer Road Welwyn Garden City Hertfordshire AL7 1BU Verenigd Koninkrijk

©2009 Xerox Corporation. Alle rechten voorbehouden. Xerox, het ontwerp van de connectiviteitsbol en Xerox 4112/4127 copier/printer zijn handelsmerken van Xerox Corporation in de Verenigde Staten en/of andere landen.

Microsoft, MS-DOS, Windows, Microsoft Network en Windows Server zijn handelsmerken of gedeponeerde handelsmerken van Microsoft Corporation in de Verenigde Staten en/of andere landen.

Novell, NetWare, IntranetWare en NDS zijn gedeponeerde handelsmerken van Novell, Inc. in de Verenigde Staten en andere landen.

Adobe, Acrobat, PostScript, PostScript3 en het PostScript-logo zijn handelsmerken van Adobe Systems Incorporated.

Apple, AppleTalk, EtherTalk, LocalTalk, Macintosh, MacOS en TrueType zijn handelsmerken van Apple Computer, Inc., gedeponeerd in de Verenigde Staten en andere landen.

HP, HPGL, HPGL/2 en HP-UX zijn gedeponeerde handelsmerken van Hewlett-Packard Corporation.

Dit document wordt periodiek bijgewerkt. In latere versies zullen revisies en wijzigingen worden doorgevoerd en technische onnauwkeurigheden en drukfouten worden gecorrigeerd.

## Inhoudsopgave

| 1 | Windows 2000/XP/Vista en Windows Server 2003                | 1-1  |
|---|-------------------------------------------------------------|------|
|   | Info over de software                                       | 1-1  |
|   | Gebundelde software                                         |      |
|   | Xerox 4112/4127 PS-driver en PPD-bestanden                  |      |
|   | Adobe Acrobat Reader                                        |      |
|   | Hardware- en softwarevereisten                              |      |
|   | Computersysteem                                             | 1-1  |
|   | Basissoftware                                               | 1-2  |
|   | De Xerox 4112/4127 PS-printerdriver                         | 1-2  |
|   | Installatieprocedure                                        | 1-2  |
|   | Apparaatopties en afdrukinstellingen                        | 1-8  |
|   | Tabblad Apparaatinstellingen                                | 1-9  |
|   | Tabblad Configuratie                                        | 1-10 |
|   | Tabblad Gedetailleerde instellingen                         | 1-12 |
|   | Tabblad Papier/aflevering                                   | 1-15 |
|   | Tabblad Opmaak                                              | 1-20 |
| 2 | Macintosh-computers                                         | 2-1  |
|   | Info over de software                                       | 2-1  |
|   | Gebundelde software                                         | 2-1  |
|   | Adobe PS-printerdriver (versie 8.5.1, 8.7.0 en 8.8) en PPD- |      |
|   | bestanden                                                   | 2-1  |
|   | Xerox PPD Installer                                         | 2-1  |
|   | Xerox PS-hulpprogramma                                      | 2-1  |
|   | Adobe-schermfonts                                           | 2-1  |
|   | ATM (Adobe Type Manager) (versie 4.5.2)                     | 2-2  |
|   | Adobe Acrobat Reader                                        | 2-2  |
|   | Readme.txt                                                  | 2-2  |
|   | Hardware- en softwarevereisten                              | 2-2  |
|   | Computersysteem                                             | 2-2  |
|   | Basissoftware                                               | 2-2  |
|   | AdobePS-printerdriver                                       | 2-3  |
|   | Installatieprocedure (Mac OS X)                             | 2-3  |
|   | Een printer toevoegen (Mac OS X)                            | 2-4  |
|   | Printeropties                                               | 2-6  |
|   | Voor Mac OS X                                               |      |
|   | Printerfuncties                                             | 2-8  |
|   | Voor Mac OS X                                               | 2-8  |
|   | Opdrachttype (alleen Mac OS X)                              | 2-12 |
|   | Opdrachtadministratie (alleen voor Mac OS X)                | 2-14 |
|   | Schermfonts installeren                                     | 2-16 |

#### Inhoudsopgave

| 3 | Streepjescode-instellingen                    |     |
|---|-----------------------------------------------|-----|
|   | Info over streepjescode-instellingen          | 3-1 |
|   | Fonttypes en tekensets                        |     |
|   | Voorbeeldprogramma en afdrukresultaten        | 3-2 |
|   | Tekensettabellen                              | 3-2 |
|   | JAN-tekensettabel                             | 3-2 |
|   | Code 39-tekensettabel                         | 3-3 |
|   | NW7-tekensettabel                             |     |
|   | Code 128-tekensettabel                        | 3-4 |
|   | Tekensettabel ITF (Interleaved 2 van de 5)    | 3-8 |
|   | Voorbeeld:                                    |     |
|   | Tekensettabel voor streepjescodes van klanten | 3-9 |
|   | Streepjescodeformaten                         |     |
| А | Bijlage                                       | A-1 |
|   | Waarschuwingen en beperkingen                 | A-1 |
|   | Info over de driver                           | A-1 |
|   | Problemen oplossen                            | A-1 |
|   | Printergebruik                                | A-1 |

## Windows 2000/XP/ Vista en Windows Server 2003

1

#### Belangrijk

De schermen van de gebruikersinterface die in deze handleiding worden getoond, kunnen overeenkomen met de schermen die op uw 4112/4127-systeem worden weergegeven, maar dit is niet altijd het geval. De schermen van de gebruikersinterface verschillen per systeem en marktgebied. De schermen van de gebruikersinterface in deze handleiding zijn daarom een voorbeeld van het type schermen dat op uw specifieke systeem *kan* worden gezien.

### Info over de software

#### Gebundelde software

De volgende onderdelen bevinden zich op de cd-rom en zijn nodig als de printer met Windows 2000, Windows XP, Windows Vista en Windows Server 2003 wordt gebruikt. Lees het bestand "Readme.txt". Hierin staan aanmaningen tot voorzichtigheid over het gebruik van de printerdriver.

#### Xerox 4112/4127 PS-driver en PPD-bestanden

Xerox 4112/4127 PS-driver en PPD-bestanden (voor Windows 2000, Windows XP, Windows Vista en Windows Server 2003).

#### Adobe Acrobat Reader

Hiermee kunt u PDF-bestanden op alle belangrijke computerplatforms weergeven en afdrukken.

### Hardware- en softwarevereisten

De minimale systeemvereisten voor de printerdriver zijn als volgt:

#### Computersysteem

Pc waarop het besturingssysteem Windows 2000, Windows XP, Windows Vista of Windows Server 2003 kan worden gebruikt.

#### Basissoftware

- Windows 2000 Professional
- Windows 2000 Server
- Windows 2000 Advanced Server
- Windows XP Professional Edition
- Windows XP Home Edition
- Windows Vista Home Basic/Premium Edition
- Windows Vista Business/Ultimate
- Windows Server 2003

## De Xerox 4112/4127 PS-printerdriver

#### Belangrijk

Zorg er bij het installeren van de printerdriver voor dat u de correcte driver selecteert (4112/4127).

Volg de onderstaande procedure voor het installeren van de Xerox 4112/4127 PS-driver op Windows 2000, Windows XP, Windows Vista en Windows Server 2003.

In dit gedeelte wordt ter illustratie beschreven hoe de printerdriver voor Windows 2000 wordt geïnstalleerd.

#### Opmerking

U kunt de installatie van de printerdriver annuleren door tijdens de installatieprocedure in het dialoogvenster op **Annuleren** te klikken. U kunt ook op **Vorige** klikken om de instellingen in dit dialoogvenster te verwijderen en terug te keren naar het vorige dialoogvenster.

#### Opmerking

Raadpleeg de Handleiding voor de systeembeheerder voor informatie over het instellen van poort 9100.

#### Installatieprocedure

1. Start de computer.

#### Opmerking

Meld u aan als lid van de groep Hoofdgebruikers of als Beheerder. Raadpleeg de documentatie bij Windows 2000 voor informatie over de groep Hoofdgebruikers.

- 2. Klik op het menu Start, wijs Instellingen aan en klik op Printers.
- 3. Dubbelklik in het venster Printers op Printer toevoegen.

4. Klik op Volgende.

| Wizard Printer toevoegen |                                                                                 |
|--------------------------|---------------------------------------------------------------------------------|
| 1 An                     | De wizard Printer toevoegen                                                     |
|                          | Met deze wizard kunt u een printer installeren of<br>printerverbindingen maken. |
| 7 h                      | Klik op Volgende om door te gaan.                                               |
|                          |                                                                                 |
|                          |                                                                                 |
|                          |                                                                                 |
|                          |                                                                                 |
|                          | <⊻orige <b>[Volgende &gt;]</b> Annuleren                                        |

 Selecteer de wijze waarop de printer op de computer is aangesloten en klik op Volgende.
 Selecteer Lokale printer als de printer rechtstreeks is aangesloten op de computer of op het netwerk via TCP/IP(LPD). In alle andere gevallen selecteert u Netwerkprinter. Hieronder ziet u een voorbeeld van een Lokale printer.

#### Opmerking

Wanneer u **Lokale printer** selecteert, moet u het selectievakje "Mijn Plug en Play-printer automatisch detecteren en installeren" uitschakelen.

#### Opmerking

Als u **Netwerkprinter** hebt geselecteerd, geeft u de doelprinter op in het dialoogvenster Verbinding maken met printer.

| Wizard Printer toevoegen                                                                                                    |
|----------------------------------------------------------------------------------------------------|
| Lokale of netwerkprinter<br>Hoe is de printer met de computer verbonden?                                                                                                    |
| Klik op Lokale printer als de printer direct op uw computer is aangesloten. Klik op<br>Netwerkprinter als de printer op een andere computer of direct op het netwerk is<br>aangesloten. |
| Lokale printer                                                                                                    |
| Mijn Plug en Play-printer automatisch detecteren en installeren                                                                                                    |
| C N <u>e</u> twerkprinter                                                                                                    |
| < ⊻orige Volgende > Annuleren                                                                                                    |

6. Selecteer de poort voor de printer en klik op **Volgende**.

| Wizard Prin    | nter toevoe                                             | gen                                                                                             |                    |                          |                   |
|----------------|---------------------------------------------------------|-------------------------------------------------------------------------------------------------|--------------------|--------------------------|-------------------|
| De prin<br>Con | nterpoort se<br>nputers comm                            | <b>lecteren</b><br>iuniceren met printers vi                                                    | ia poorten.        |                          | $\langle \rangle$ |
| Sele<br>staa   | ecteer de poo<br>at, kunt u een<br><u>D</u> eze poort g | rt die door de printer mo<br>nieuwe poort maken.<br>ebruiken:                                   | oet worden gebruik | kt. Als de poort niet ir | n de lijst        |
|                | Poort                                                   | Beschrijving                                                                                    | Printer            |                          |                   |
|                | LPT1:<br>LPT2:<br>LPT3:<br>COM1:<br>COM2:<br>COM3:      | Printerpoort<br>Printerpoort<br>Printerpoort<br>Seriële poort<br>Seriële poort<br>Seriële poort |                    |                          |                   |
|                | Opmerking: d<br>printer te com                          | le meeste computers ge<br>imuniceren.                                                           | bruiken poort LPT  | 1 om met een lokale      | •                 |
| 0              | Een nieuwe p                                            | oort <u>m</u> aken                                                                              |                    |                          |                   |
|                | Туре:                                                   | Local Port                                                                                      |                    |                          | 7                 |
|                |                                                         |                                                                                                 | < ⊻orige           | Volgende >               | Annuleren         |

Wanneer de printer is aangesloten in de TCP/IP (LPD)-omgeving:

- a. Klik op **Een nieuwe poort maken**.
- b. Selecteer Standaard-TCP/IP-poort in de lijst Type en klik op Volgende.
- c. Klik op **Volgende**.

| Wizard Standaard-TCP/IP-printerpoort toevoegen |                                                                                                    |   |
|------------------------------------------------|----------------------------------------------------------------------------------------------------|---|
|                                                | De wizard Standaard<br>TCP/IP-printerpoort toevoegen                                                              |   |
|                                                | Met deze wizard kunt u een poort voor een netwerkprinter<br>toevoegen.                                            |   |
|                                                | Controleer voordat u doorgaat of:<br>1. Het apparaat aan staat.<br>2. Het netwerk is verbonden en geconfigureerd. |   |
|                                                |                                                                                                    |   |
|                                                | Klik op Volgende om door te gaan.                                                                                 |   |
|                                                | <⊻orige <b>(Volgende &gt;)</b> Annulerer                                                                          | n |

d. Typ het IP-adres van de printer bij Printernaam of IP-adres en klik op Volgende.

| Wizard Standaard-TCP/IP-printer<br>Poort toevoegen<br>Voor welk apparaat wilt u een p | rpoort toevoegen poort toevoegen?                     | × |
|---------------------------------------------------------------------------------------|-------------------------------------------------------|---|
| Geef de printernaam of het IP-a                                                       | adres en een poortnaam voor het gewenste apparaat op. |   |
| Printernaam of IP- <u>a</u> dres:<br>Poort <u>n</u> aam:                              |                                                       |   |
|                                                                                       | <⊻orige Volgende> Annuleren                           |   |

- e. Klik op Voltooien in het dialoogvenster dat wordt weergegeven.
- 7. Plaats de cd-rom PostScript Driver Library in het cd-rom-station.
- 8. Klik op Diskette.

| Wizard Printer toevoegen                                                                                                    |                          |  |  |
|----------------------------------------------------------------------------------------------------|--------------------------|--|--|
| Wizard Printer toevoegen<br>Fabrikant en model bepalen welke printer wordt gebruikt.                                                                                                    |                          |  |  |
| Selecteer de fabrikant en het model van de printer. Klik op Diskette als er<br>installatiediskette meegeleverd is met de printer. Zoek in de documentatie<br>naar een compatibele printer als deze niet in de lijst voorkomt.                                                                                    | reen<br>e van de printer |  |  |
| Eabrikanten:       Printers:         Alps       AGFA-AccuSet v52.3         Apollo       AGFA-AccuSet SF v52.3         Apple       AGFA-AccuSet 8000SF v52.3         AST       AGFA-AccuSet 800SF v2013.108         AST       AGFA-AccuSet 1000         AGFA-AccuSet 1000SF v52.3       AGFA-AccuSet 1000SF v52.3 | ▲<br>Diskette            |  |  |
| < <u>V</u> orige Volgende >                                                                                                    | Annuleren                |  |  |

9. Typ "Stationsnaam:\PrinterDriver\Win2K\_XP" in het vak "Bestanden van fabrikant kopiëren van:" en klik op **OK**.

In dit voorbeeld wordt "D:" als cd-rom-station gebruikt. Gebruikt u een ander station voor de cd-rom, geef dan de desbetreffende stationsnaam op.

#### Opmerking

Klik op **Bladeren** om naar een map op de cd-rom te zoeken.

| Installer | en vanaf schijf                                                                                                    | $\mathbf{X}$    |
|-----------|----------------------------------------------------------------------------------------------------|-----------------|
| 4         | Plaats de installatiediskette of cd-rom van de fabrikant<br>in het station en controleer vervolgens of het juiste<br>station hieronder is geselecteerd. | OK<br>Annuleren |
|           | Bestanden van fabrikant kopiëren van:<br>D:\PrintDriver\Win2K_XP                                                                                        | Bladeren        |

10. Selecteer uw printermodel in de lijst met Printers en klik op Volgende.

| Wizard Printer toevoegen                                                                                                    |  |  |
|----------------------------------------------------------------------------------------------------|--|--|
| Wizard Printer toevoegen<br>Fabrikant en model bepalen welke printer wordt gebruikt.                                                                                                    |  |  |
| Selecteer de fabrikant en het model van de printer. Klik op Diskette als er een<br>installatiediskette meegeleverd is met de printer. Zoek in de documentatie van de printer<br>naar een compatibele printer als deze niet in de lijst voorkomt. |  |  |
| Printers: Xerox 4110 PS                                                                                                    |  |  |
| <u>W</u> indows Update <u>D</u> iskette                                                                                                    |  |  |
| < <u>V</u> orige Volgende > Annuleren                                                                                                    |  |  |

11. Typ de printernaam, geef aan of u de printer als standaardprinter wilt instellen en klik op **Volgende**.

| Wizard Printer toevoegen                                                                                                    |
|----------------------------------------------------------------------------------------------------|
| Geef de printer een naam<br>U dient een naam aan deze printer toe te wijzen.                                                                             |
| Geef een naam voor deze printer op. Sommige programma's ondersteunen geen namen<br>met meer dan 31 tekens voor de combinatie van server- en printernaam. |
| Printernaam:                                                                                                    |
| Xerox 4110 PS                                                                                                    |
|                                                                                                    |
|                                                                                                    |
|                                                                                                    |
|                                                                                                    |
|                                                                                                    |
|                                                                                                    |
|                                                                                                    |
| < <u>V</u> orige Volgende > Annuleren                                                                                                    |

12. Selecteer Deze printer niet delen en klik op Volgende.

Het verdient aanbeveling de driver op elke computer te installeren met behulp van de juiste procedure voor elk besturingssysteem.

| Wizard Printer toevoegen                                                                                                    |
|----------------------------------------------------------------------------------------------------|
| Printer delen<br>U kunt deze printer delen met andere netwerkgebruikers.                                                              |
| Geef aan of u deze printer beschikbaar wilt stellen aan andere gebruikers. Als u deze<br>printer deelt, moet u een sharenaam opgeven. |
| Deze printer niet delen                                                                                                    |
| O Delen als:                                                                                                    |
|                                                                                                    |
|                                                                                                    |
|                                                                                                    |
|                                                                                                    |
|                                                                                                    |
|                                                                                                    |
|                                                                                                    |
| <⊻orige Volgende> Annuleren                                                                                                    |

13. Geef op of u al dan niet een testpagina wilt afdrukken en klik op Volgende.

| Wizard Printer toevoegen                                                             |                  |                    |           |
|--------------------------------------------------------------------------------------|------------------|--------------------|-----------|
| Testpagina afdrukken<br>U kunt een testpagina afdrukken om te beve<br>geïnstalleerd. | estigen dat de j | printer correct is |           |
| Wilt u een testpagina afdrukken?                                                     |                  |                    |           |
| • ja                                                                                 |                  |                    |           |
| C <u>N</u> ee                                                                        |                  |                    |           |
|                                                                                      |                  |                    |           |
|                                                                                      |                  |                    |           |
|                                                                                      |                  |                    |           |
|                                                                                      |                  |                    |           |
|                                                                                      |                  |                    |           |
|                                                                                      |                  |                    |           |
|                                                                                      |                  |                    |           |
|                                                                                      | < ⊻orige         | Volgende >         | Annuleren |

14. Klik op Voltooien.

| Wizard Printer toevoegen |                                                                                             |  |
|--------------------------|---------------------------------------------------------------------------------------------|--|
|                          | Bezig met het voltooien van de<br>wizard Printer toevoegen                                  |  |
|                          | U hebt de wizard Printer toevoegen voltooid.<br>De volgende instellingen zijn geselecteerd: |  |
|                          | Naam: Xerox 4110 PS                                                                         |  |
|                          | Gedeeld als: <niet gedeeld=""></niet>                                                       |  |
|                          | Poort: LPT1:                                                                                |  |
|                          | Model: Xerox 4110 PS                                                                        |  |
|                          | Standaard: Ja                                                                               |  |
|                          | Testpagina: Nee                                                                             |  |
|                          |                                                                                             |  |
|                          | Klik op Voltooien om de wizard af te sluiten.                                               |  |
|                          | < Voltooien Annuleren                                                                       |  |

#### Opmerking

Als het dialoogvenster "Kan digitale handtekening niet vinden" wordt geopend, klikt u op **Ja** om de installatie voort te zetten.

De installatie wordt uitgevoerd.

15. Controleer in het venster Printers of de printer is toegevoegd.

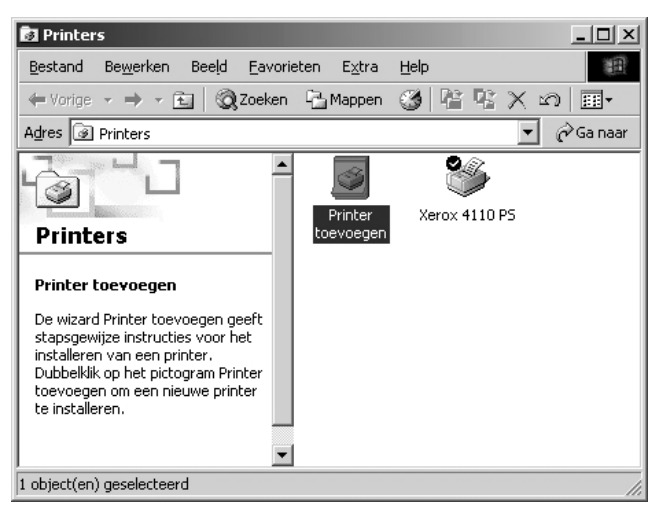

- Daarmee is de installatie van de printerdriver voltooid. Neem de cd-rom uit het station.
- Zie "Apparaatopties en afdrukinstellingen" om de printer te configureren.
- Bewaar de cd-rom op een veilige plaats.

#### Apparaatopties en afdrukinstellingen

U opent het tabblad Apparaatinstellingen of Configuratie door de printer in het venster Printers te selecteren, waarna u in het menu Bestand op [Eigenschappen] klikt.

Als u het dialoogvenster Geavanceerde opties wilt bekijken, selecteert u de printer in het venster Printers en klikt u in het menu Bestand op **Voorkeursinstellingen**. Klik in het scherm Opmaak op **Geavanceerd**. Als u het tabblad Afleveringsinstellingen wilt bekijken, selecteert u de printer in het venster Printers en klikt u in het menu Bestand op **Voorkeursinstellingen**.

#### Tabblad Apparaatinstellingen

In dit gedeelte worden de installeerbare opties op het tabblad Apparaatinstellingen beschreven. U moet op dit tabblad de juiste instellingen definiëren om foutloos afdrukken te garanderen.

Selecteer de items in het gedeelte Installeerbare opties en wijzig de instellingen in het menu dat rechts wordt weergegeven.

| emeen Delen Poorten G          | eavanceerd Beveiliging         | Apparaatinstellingen                                                                                             | Configuratie |
|--------------------------------|--------------------------------|----------------------------------------------------------------------------------------------------|--------------|
| 🐍 Apparaatinstellingen van X   | erox 4127 P5                   | ^                                                                                                    |              |
| ± โลมีชี Vervangingstabel voor | lettertypen                    |                                                                                                    |              |
| Beschikbaar PostScript         | -geheugen: <u>14948 kB</u>     |                                                                                                    |              |
| Uitvoerprotocol: Bin           | air 🔽                          |                                                                                                    |              |
| CTRL-D vóór elke opdr          | acht verzenden: <u>Nee</u>     |                                                                                                    |              |
| CTRL-D na elke opdrac          | ht verzenden: <u>Ja</u>        |                                                                                                    |              |
| Grijze tekst convertere        | en naar PostScript-grijs:      | Vee                                                                                                    |              |
| Grijze afbeeldingen cor        | nverteren naar PostScrip       | t-grijs: <u>Nee</u>                                                                                              |              |
| Euro-valutateken aan f         | PostScript-lettertypen to      | evoegen: <u>Nee</u>                                                                                              |              |
| Time-out van taak: <u>0 s</u>  | <u>econden</u>                 |                                                                                                    |              |
| Wachttime-out: <u>300 se</u>   | <u>conden</u>                  |                                                                                                    |              |
| Minimale lettertypegroo        | otte om te downloaden a        | als contour: <u>10</u>                                                                                           |              |
| Maximale lettertypegro         | ootte om te downloaden         | als bitmapafbe                                                                                                   |              |
| 🖹 📶 Installeerbare opties      |                                |                                                                                                    |              |
| Grote papierlade: <u>h</u>     | <u>Viet geïnstalleerd</u>      | and the second second second second second second second second second second second second second second second |              |
| Atwerkeenheid: At              | werkeenheid voor lichte        | productie (2/3                                                                                                   |              |
| Opvangbak rechtse              | onder (AVH-module): <u>Nie</u> | t geïnstalleerd 🗸                                                                                                |              |
|                                |                                | >                                                                                                    |              |
|                                |                                |                                                                                                    |              |

#### Instellingen:

#### Grote papierlade

Selecteer "Beschikbaar" als de grote papierlade is geïnstalleerd.

#### Perforeren

Hiermee geeft u het aantal gaatjes aan dat in het papier moet worden geperforeerd. Kies uit "2/4 gaatjes" of "2/3 gaatjes".

#### Opvangbak voor in drieën gevouwen afdrukken

Selecteer "Beschikbaar" als de opvangbak voor in drieën gevouwen afdrukken is geïnstalleerd.

#### Opvangbak katernen

Selecteer "Beschikbaar" als de katernopvangbak is geïnstalleerd.

#### Papierformaat

Geef de papierformaatgroepen op voor de verschillende plaatselijke instellingen, zodat er een selectie kan worden gemaakt uit papierformaten die algemeen zijn voor de betreffende plaatselijke instellingen. De volgende papierformaatgroepen gecategoriseerd op locatie zijn beschikbaar: "Serie AB", "Serie AB (8K/16K)", "Serie AB (8 x 13 inch)", "Serie AB (8 x 13 / 8 x 14 inch)" en "Serie inch". Normaal gesproken is het niet nodig om deze instellingen te wijzigen, aangezien het papierformaat automatisch wordt ingesteld aan de hand van de van toepassing zijnde plaatselijke instellingen.

#### Papierformaat wisselen (8K/16K)

Geef uw taalvoorkeur aan om de set 8K- en 16K-papierformaten in te schakelen die het beste bij uw behoeften past. Als u "Traditioneel Chinees" selecteert, zijn de afmetingen van de 8K- en 16K-papierformaten respectievelijk 267 x 388 mm en 194 x 267 mm. Als u "Vereenvoudigd Chinees" selecteert, zijn de afmetingen respectievelijk 270 x 390 mm en 195 x 270 mm.

#### Opmerking

Als "Serie AB (8K/16K)" niet in "Instellingen papierformaat" is geselecteerd, zijn beide sets 8K- en 16K-papierformaten niet beschikbaar, ook niet als de instellingen ervan hier worden gespecificeerd.

#### **Tabblad Configuratie**

| 🖋 Xerox 4127 PS Eigenschappen                                                                              |                                                     |                                                              | ?×                  |
|----------------------------------------------------------------------------------------------------|-----------------------------------------------------|--------------------------------------------------------------|---------------------|
| Algemeen Delen Poorten Geavanceerd                                                                         | Beveiliging                                         | Apparaatinstellingen                                         | Configuratie        |
| Accountinstelling inschakelen                                                                              |                                                     |                                                              |                     |
| Mode Account:                                                                                              | ⊻raag aan ge                                        | bruiker:                                                     |                     |
| Gebruiker 🔽 🗸 🗸                                                                                            | Gebruikers-II                                       | D/Account-ID                                                 | ~                   |
| Instelling gebruikersgegevens                                                                              |                                                     |                                                              |                     |
| Snel <u>a</u> fdrukken                                                                                     |                                                     |                                                              |                     |
| Selecteer Snel afdrukken als de<br>specifieke applicaties. Met deze<br>gebruikt. Gewoonlijk is dit selecti | afdruksnelheid<br>optie kunnen s<br>evakje niet ing | l problemen geeft vanw<br>commige toepassingen<br>eschakeld. | rege<br>niet worden |
| Printergegevens ophalen                                                                                    |                                                     |                                                              |                     |
| Netwerkadres:                                                                                              |                                                     |                                                              |                     |
|                                                                                                    |                                                     |                                                              |                     |
| <u>B</u> idirectionele communicatie                                                                        |                                                     |                                                              |                     |
|                                                                                                    |                                                     | <u>S</u> tar                                                 | ndaardinstell.      |
| ОК                                                                                                    | Annul                                               | eren <u>I</u> oepassen                                       | ) Help              |

#### Opmerking

U kunt de standaardinstellingen herstellen door op **Standaardinstellingen herstellen** te klikken.

#### Instellingen:

#### Mode Account

Hiermee geeft u aan of alle gebruikers, dan wel alleen systeembeheerders verificatieinstellingen kunnen wijzigen.

#### Details gebruikersinstellingen

- Hiermee stelt u de verificatiegegevens in.
  - **Standaardgebruikersinstellingen gebruiken** De waarden die via deze optie worden ingesteld, worden als verificatieparameters gebruikt.
  - Naam opdrachteigenaar opgeven Geef aan hoe u de gebruikers-ID wilt opgeven.
  - Opdrachteigenaar- Voer een gebruikers-ID in.
  - Toegangscode Voer een toegangscode in die bij de gebruikers-ID hoort.
  - Account-ID Voer een account-ID in.
  - Kosten-ID Voer een gebruikers-ID in voor Betaald afdrukken.
  - Toegangscode Voer een toegangscode in die bij de kosten-ID hoort.
- **Gebruiker om invoer vragen** Als u deze optie selecteert, wordt elke keer het dialoogvenster **Gebruikersgegevens invoeren** geopend wanneer een afdrukopdracht wordt gestart. De gebruiker wordt dan gevraagd zijn verificatiegegevens op te geven, zoals bijvoorbeeld een gebruikers-ID.
  - Vorige gebruikersgegevens tonen Selecteer deze optie voor het opslaan van de gebruikersgegevens die zijn ingevoerd in het dialoogvenster Gebruikersgegevens invoeren. De gegevens worden dan de volgende keer standaard weergegeven.
  - **Gebruikers-ID verbergen (\*\*\*)** Selecteer deze optie om aan te geven of een gebruikers-ID moet worden getoond of verborgen als deze wordt ingevoerd.
  - Account-ID verbergen (\*\*\*) Selecteer deze optie om aan te geven of een account-ID moet worden getoond of verborgen als deze wordt ingevoerd.

#### Snel afdrukken

Gebruik deze toepassing om de afdruksnelheid te verhogen bij het gebruik van een applicatie die rechtstreeks PostScript genereert.

#### Printergegevens ophalen

Als u op **Printergegevens ophalen** klikt wanneer het apparaat als netwerkprinter wordt gebruikt, wordt de installatiestatus voor de printeroptie gecontroleerd aan de hand van de printerpoort waarop de printer is aangesloten. De status wordt vervolgens overgenomen door de instelling Hardware-opties.

Windows 2000/XP/Vista en Windows Server 2003

#### Tabblad Gedetailleerde instellingen

Selecteer de items in Printerfuncties en wijzig ze in het menu dat rechts wordt weergegeven.

| avanceerd Papier/aflevering Opmaak                        |  |
|-----------------------------------------------------------|--|
| Xerox 4127 PS Geavanceerde documentinstellingen           |  |
| a Papier/aflevering                                       |  |
| Aantal: 1 😂 Sets                                          |  |
| Beeldrichting: Portret                                    |  |
| Instellingen voor perforeren: Standaardinstelling printer |  |
| Beeldopties                                               |  |
| Resolutie: <u>600 dpi</u>                                 |  |
| TrueType-fonts: Vervangen door apparaatfont               |  |
| Verkleinen/vergroten: <u>100 %</u>                        |  |
| Documentopties                                            |  |
| 🚊 🤗 PostScript-opties                                     |  |
| Invoerrichting: Portret                                   |  |
| Staffelen: <u>Niet staffelen</u>                          |  |
| ⊕ Omslagen/scheidingsvellen                               |  |
| 🖅 Scheidingsvellen transparanten                          |  |
| Afbeeldingen                                              |  |
| 😥                                                         |  |
|                                                           |  |
|                                                           |  |
| Standaardinstellingen van toepassingen herstellen         |  |
|                                                           |  |
|                                                           |  |
|                                                           |  |

#### Instellingen:

#### Invoerrichting handmatige invoer

Hiermee geeft u de richting van het papier aan wanneer u afdrukt vanuit de handmatige invoer. Wanneer u papier met de korte kant eerst invoert, selecteert u **Landschap**. Wanneer u papier met de lange kant eerst invoert, selecteert u **Portret**.

#### Staffelen

Afzonderlijke opdrachten en sets kopieën worden iets verschoven afgeleverd naar verschillende zijden van de opvangbak om ze gemakkelijk te kunnen scheiden.

#### Omslagen

Hiermee geeft u de instellingen met betrekking tot omslagen aan.

Opmerking Er kan niet op de omslag worden afgedrukt.

- **Vooromslag** Hiermee geeft u aan of er een vooromslag aan de afdrukken moet worden toegevoegd. Selecteer uit welke papierlade de vooromslagen moeten worden ingevoerd.
- Achteromslag Hiermee geeft u aan of er een achteromslag aan de afdrukken moet worden toegevoegd. Selecteer uit welke papierlade de achteromslagen moeten worden ingevoerd.
- Lade 8 Tabbladpapier opgeven Hiermee geeft u aan of er tabbladen in lade 8 zijn geplaatst. Selecteer "Gewoon" of "Tabbladpapier".

#### Transparanten

Hiermee stelt u de scheidingsvellen in die tussen de transparanten moeten worden ingevoegd.

- Scheidingsvellen invoeren vanuit Hiermee geeft u aan vanuit welke papierlade de scheidingsvellen moeten worden ingevoerd. Wanneer Auto wordt geselecteerd, wordt de op het apparaat geïnstalleerde lade voor de invoer gebruikt.
- **Afdrukken op scheidingsvellen** Hiermee geeft u aan of al dan niet op de scheidingsvellen voor transparanten en op de transparanten zelf moet worden afgedrukt.

#### Beelden

Hiermee stelt u instellingen voor beelden in.

- **Print Mode** Hiermee specificeert u of er prioriteit aan de afdruksnelheid of de afdrukkwaliteit wordt gegeven.
- Halftoon Hiermee selecteert u de halftooninstellingen voor afdrukken.
  - Selecteer Fijne punten voor de kleine halftoonpunten die veel in PostScript worden gebruikt.
  - Selecteer Dikke punten voor dikkere punten dan de instelling Fijne punten.
  - Selecteer Type 3 voor dezelfde halftooninstelling die in PCL wordt gebruikt.
- **Beeldverbetering** Hiermee geeft u aan of u al dan niet gebruikmaakt van de functie Beeldverbetering. Als u **Aan** selecteert, worden randen vloeiender afgedrukt. Hiermee worden gekartelde randen afgerond door de resolutie van het beeld kunstmatig te verhogen. Bij het afdrukken van een bitmapafbeelding die is samengesteld uit grove halftoonpunten, is in bepaalde omstandigheden geen vloeiende kleur- of grijsschaalgradatie mogelijk. In dat geval selecteert u **Uit**.

#### Details

Stel eventuele andere afdrukopties in.

- **Beeldrotatie (180 graden)** Schakel deze optie in om de afdrukken 180° te draaien. De standaardinstelling is **Uit**.
- **Dubbel afdrukken** U kunt deze functie inschakelen om een pagina meerdere malen op papier met een groter formaat dan het origineel af te drukken. U kunt de optie Dubbel afdrukken gebruiken als u het zoompercentage op 100 % instelt met de volgende papierformaten en ingestelde afdrukformaten.
  - Papierformaat
  - Afdrukformaat
  - A4
  - A3
  - A5
  - A4
  - B5
  - B4
  - Folio (8,5 x 11 inch)
  - Ledger (11 x 17 inch)
- Blanco pagina's overslaan Hiermee geeft u aan of blanco pagina's moeten worden overgeslagen wanneer u documenten afdrukt die uit blanco pagina's bestaan.

- Mode Concept Hiermee geeft u aan of de hoeveelheid toner al dan niet moet worden beperkt bij het afdrukken van concepten. Als u **Aan** selecteert, wordt de hele pagina lichter afgedrukt. Dit is de aanbevolen optie bij het afdrukken van documenten waarvoor geen hoge afdrukkwaliteit is vereist.
- **Voorblad** Hiermee geeft u aan of er al dan niet een voorblad aan de uitvoer moet worden toegevoegd.
  - Wanneer u Printerinstellingen gebruiken selecteert, worden de printerinstellingen gebruikt.
  - Wanneer u **Afdrukken als startpagina** selecteert, wordt het voorblad afgedrukt met behulp van de startpagina.
- **Opdrachtbevestiging per e-mail** Hiermee geeft u aan of al dan niet gebruik wordt gemaakt van de Mailberichtservice om het einde van de afdrukopdracht te laten melden via e-mail. De standaardinstelling is **Uit**.

Adres invoeren - Hiermee geeft u het e-mailadres voor de Mailberichtservice op.

- Actie als papier niet aanwezig is Hiermee geeft u aan welke actie moet worden ondernomen wanneer het papier voor het afdrukformaat niet in het apparaat is geladen.
- **Kantlijnverschuiving op tabblad** Als u **Aan** selecteert, verschuift het beeld met 13 mm tijdens het afdrukken op de printer. Er wordt ook tekst op het tabgedeelte van het tabblad afgedrukt. Plaats bij het voorbereiden van een document tekst in het gedeelte waar de tab komt (waarbij er vanuit wordt gegaan dat de volledige pagina 13 mm wordt verschoven).

De tab bevindt zich aan de zijkant van het tabblad dat als eerste wordt uitgevoerd.

- Auto-invoerrichting aangepast papier Hiermee kunt u de richting van het aangepaste papier al dan niet corrigeren.
- Originelen van gemengde formaten afdrukken Hiermee regelt u de richting van het beeld op de tweede zijde bij dubbelzijdig afdrukken.

#### Info

Klik op de toets "Info" om het gelijknamige dialoogvenster weer te geven. Het versienummer en de copyright-beschrijving voor deze printerdriver worden weergegeven.

#### Help

Klik op de toets "Inhoud" aan de linkerbovenkant van het scherm om de help weer te geven. U vindt uitgebreide beschrijvingen over de inhoud in de help of u kunt trefwoorden invoeren om naar de benodigde informatie te zoeken.

#### Tabblad Papier/aflevering

| Xerox 4127 PS Voorkeursinstellingen  | ?                                       |
|--------------------------------------|-----------------------------------------|
| Geavanceerd Papier/aflevering Opmaak |                                         |
| Opdrachttype:                        | 2- <u>z</u> ijdig afdrukken:            |
| Normale afdruk                       | elling 1-zijdig afdrukken 💉             |
| Papier <u>f</u> ormaat:              |                                         |
| A4 (210 x 297 mm) 🛛 🖌 Bew            | erken                                   |
| Papi <u>e</u> rlade                  |                                         |
| Auto-papier selecteren               | Mieten:                                 |
| Papie <u>r</u> soort:                | Geen nietje 💉                           |
| Printerstandaardsoort                | Perforeren:                             |
| Papier <u>k</u> leur:                | Niet perforeren                         |
| Wit                                  | Nieten/nerforeren bij gemennde formaten |
|                                      |                                         |
| n –                                  | Vouwen:                                 |
|                                      | Niet vouwen                             |
|                                      | Afleveringsbestemming:                  |
|                                      | Auto-selecteren 👻                       |
|                                      | Instellingenbestand:                    |
|                                      | Laden Opslaan                           |
|                                      |                                         |
| XERUX                                | Standaardinstell.(y)                    |
|                                      |                                         |
|                                      | OK Annuleren Ioepassen Help             |

#### Opmerking

U kunt de standaardinstellingen herstellen door op **Standaardinstellingen herstellen** te klikken.

#### Instellingen:

#### Opdrachttype

U kunt Normale afdruk selecteren of de afdrukfunctie voor Beveiligde afdruk, Proefafdruk en Uitgestelde afdruk opgeven. Als u Beveiligde afdruk, Proefafdruk of Uitgestelde afdruk wilt gebruiken, voert u de gebruikers-ID en toegangscode voor het afdruktype op het tabblad Configuratie in. De ingevoerde toegangscode wordt met sterretjes (\*) weergegeven.

- Normale afdruk Selecteer deze optie wanneer u geen beveiligde afdrukken, proefafdrukken of uitgestelde afdrukken wenst.
- **Beveiligde afdruk** Met Beveiligde afdruk worden afdrukopdrachten tijdelijk opgeslagen in de printer en vervolgens afgedrukt wanneer daartoe opdracht wordt gegeven via het bedieningspaneel. Selecteer deze optie wanneer u beveiligde afdrukken wilt maken.
  - Gebruikers-ID Hiermee geeft u de gebruikers-ID voor het opdrachttype weer. De weergegeven gebruikers-ID is de ID zoals opgegeven op het tabblad Configuratie. Deze optie
    kan alleen worden geselecteerd wanneer de instelling op het tabblad Configuratie gedefinieerd is. Dit is een alleen-lezen item dat hier niet kan worden gewijzigd.
  - Toegangscode Hiermee geeft u de toegangscode voor beveiligde afdrukken weer zoals opgegeven op het tabblad Configuratie. Elk ingevoerd teken wordt als een sterretje (\*) weergegeven. Deze optie kan alleen worden geselecteerd wanneer de instelling op het tabblad Configuratie gedefinieerd is. Dit is een alleen-lezen item dat hier niet kan worden gewijzigd.
  - Documentnaam ophalen Als Auto-ophalen wordt geselecteerd, wordt de documentnaam opgehaald uit de toepassing die de afdrukopdracht verstuurt. Er is geen handmatige invoer toegestaan. Documentnamen die uit meer dan 24 tekens bestaan, worden afgekort.

- Documentnaam Wanneer u "Documentnaam invoeren" in de lijst Documentnaam ophalen hebt opgegeven, kan een documentnaam van maximaal 24 alfanumerieke tekens worden opgegeven.
- Proefafdruk Met Proefafdruk wordt slechts één kopie afgedrukt wanneer er meerdere kopieën zijn opgegeven. Als er geen problemen zijn, kunnen de overige kopieën worden afgedrukt. Selecteer deze optie wanneer u proefafdrukken wilt maken.

#### Opmerking

Wanneer u Afdruktype gebruikt, moet de instelling Sets op het tabblad Pagina-instelling zijn geselecteerd.

• **Uitgestelde afdruk** - Met Uitgestelde afdruk worden afdrukopdrachten tijdelijk opgeslagen in de printer, waarna ze op het geplande tijdstip worden afgedrukt. Selecteer deze optie wanneer u uitgestelde afdrukken wilt maken.

Raadpleeg het online Help-systeem voor meer informatie over het gebruik van de printer.

 Starttijd voor afdrukken - Hiermee geeft u op wanneer een uitgestelde afdruk moet worden afgedrukt. Plaats de cursor in het vak voor uren of minuten en klik op het driehoekje-omhoog of -omlaag om de starttijd op te geven. U kunt de tijd ook instellen door de tijd rechtstreeks in de vakken in te voeren. De standaardinstelling is 00:00.

#### Papierformaat

Selecteer het papierformaat van het bestand dat moet worden afgedrukt.

#### Papierbron

Selecteer de papierlade die voor het afdrukken moet worden gebruikt.

#### Papiersoort

Selecteer de papiersoort die voor het afdrukken moet worden gebruikt.

#### 2-zijdig afdrukken

Er wordt 2-zijdig afgedrukt. Selecteer "Omslaan via lange kant" of "Omslaan via korte kant" voor 2-zijdig afdrukken. Selecteer naar wens een van de volgende opties. Bij "Omslaan via lange kant" en "Omslaan via korte kant" worden de beelden op zijde 1 en zijde 2 zodanig afgedrukt dat als ze worden gedraaid met respectievelijk de lange kant en korte kant als as, ze in dezelfde richting wijzen.

#### Nieten

Selecteer de nietpositie. De opgegeven nietpositie is gebaseerd op de afdrukgegevens. Als de nietpositie niet correct is, raadpleegt u de handleiding bij het PostScript-pakket en past u de instelling voor nieten overeenkomstig aan.

#### Opmerking

Er kunnen beperkingen voor nieten op afdrukken met gemengde formaten van toepassing zijn. Nieten op afdrukken met gemengde formaten is niet beschikbaar in de volgende situaties:

- Wanneer een andere instelling dan "1 pagina op 1" bij "N op 1" op het tabblad "Opmaak" is geselecteerd.
- Wanneer een andere instelling dan "Uit" bij "Katern maken" op het tabblad "Opmaak" is geselecteerd.
- Wanneer "Dubbel afdrukken" onder "Details" op het tabblad "Gedetailleerde instellingen" op "Aan" is ingesteld.

- Wanneer een ander formaat dan "A3", "B4", "A4", "B5", "8,5 x 11 inch", "11 x 17 inch", "16K (267 x 194 mm) / 8K (267 x 388 mm)" en "16K (270 x 195 mm) / 8K (270 x 390 mm)" is geselecteerd.
- Wanneer een andere instellingen dan "Geen" of "Aan (gemengde formaten)" bij "Perforeren" op het tabblad "Papier/aflevering" is geselecteerd.

#### Perforeren

Selecteer de perforatiepositie. De gaatjes worden gemaakt op basis van de afleveringsrichting van het papier. De gaatjes worden daarom soms niet goed geperforeerd, afhankelijk van de positie van het beeld.

#### Opmerking

Daarnaast gelden er beperkingen bij perforeren op afdrukken met gemengde formaten. Perforeren op afdrukken met gemengde formaten is niet beschikbaar in de volgende situaties:

- Wanneer een andere instelling dan "N pagina op 1" bij "N op 1" op het tabblad "Opmaak" is geselecteerd.
- Wanneer een andere instelling dan "Uit" bij "Katern maken" op het tabblad "Opmaak" is geselecteerd.
- Wanneer "Dubbel afdrukken" onder "Details" op het tabblad "Gedetailleerde instellingen" op "Aan" is ingesteld.
- Wanneer een ander formaat dan "A3", "B4", "A4", "B5", "8,5 x 11 inch", "11 x 17 inch", "16K (267 x 194 mm) / 8K (267 x 388 mm)" en "16K (270 x 195 mm) / 8K (270 x 390 mm)" is geselecteerd.
- Wanneer een andere instellingen dan "Geen", "1 nietje (gemengde formaten)" of "2 nietjes (gemengde formaten)" bij "Nieten" op het tabblad "Papier/aflevering" is geselecteerd.

**Perforeren** - Hiermee geeft u het aantal gaatjes aan dat moet worden geperforeerd. Kies uit **Printerinstellingen gebruiken, 2 gaatjes** of **4 gaatjes**.

#### Opmerking

Als **3 gaatjes** bij **Perforatorinstellingen** op het tabblad **Apparaatinstellingen** is geselecteerd, kunt u alleen **Printerinstellingen gebruiken** kiezen. Het tabblad **Apparaatinstellingen** wordt op het scherm van de printerdriver getoond als **Eigenschappen** is geselecteerd in het menu van het printerpictogram in de map **Printers**.

#### Nieten/perforeren bij afdrukken met gemengde formaten

Klik op deze toets om het dialoogvenster **Nieten/perforeren bij afdrukken met gemengde formaten** weer te geven. U kunt de instellingen voor nieten of perforeren bij documenten met gemengde formaten aangeven.

#### Opmerking

Het nieten van afdrukken van gemengd formaat kent de volgende beperkingen: Afdrukken van gemengd formaat kunnen in de volgende situaties niet worden geniet:

- Wanneer er een andere instelling dan 1 op 1 bij N op 1 op het tabblad Opmaak is geselecteerd.
- Wanneer er een andere instelling dan Uit bij Katern afdrukken op het tabblad Opmaak is geselecteerd.
- Wanneer **Dubbel afdrukken** is ingesteld op **Aan** onder **Details** op het tabblad **Gedetailleerde instellingen**.

- Wanneer een ander formaat dan "A3", "B4", "A4", "B5", "8,5 x 11 inch", "11 x 17 inch", "16K (267 x 194 mm) / 8K (267 x 388 mm)" en "16K (270 x 195 mm) / 8K (270 x 390 mm)" is geselecteerd.
- Wanneer een andere instelling dan Geen of Aan (gemengde formaten) bij Perforeren op het tabblad Papier/aflevering is geselecteerd.
- Wanneer een andere instelling dan Geen, 1 nietje (gemengde formaten) of 2 nietjes (gemengde formaten) bij Nieten op het tabblad Papier/aflevering is geselecteerd.
  - Nieten Geef de nietpositie op originelen van gemengde formaten weer. Selecteer
     1 nietje (gemengde formaten) of 2 nietjes (gemengde formaten).

#### Belangrijk

Als **Dubbel afdrukken** is ingesteld op **Aan** onder **Details** op het tabblad **Gedetailleerde instellingen**, is de nietfunctie niet beschikbaar.

 Perforeren - Selecteer Aan (gemengde formaten) om de perforatiefunctie voor originelen met gemengde formaten in te schakelen.

#### Belangrijk

Als **Dubbel afdrukken** is ingesteld op **Aan** onder **Details** op het tabblad **Gedetailleerde instellingen**, is de perforatiefunctie niet beschikbaar.

Perforeren - Hiermee geeft u het aantal gaatjes aan dat moet worden geperforeerd.
 Kies uit Printerinstellingen gebruiken, 2 gaatjes of 4 gaatjes.

#### Opmerking

Als **3 gaatjes** bij **Perforatorinstellingen** op het tabblad **Apparaatinstellingen** is geselecteerd, kunt u alleen **Printerinstellingen gebruiken** kiezen.

#### Vouwen (Als Z vouwen)

Als de opvangbak voor in drieën vouwen is geïnstalleerd, selecteert u het vakje om Als Z vouwen voor documenten met gemengde formaten uit te voeren.

- **Beeldrotatie (180 graden)** Draai de originelen met gemengde formaten 180 graden en druk ze af.
- Selecteer Portret, Landschap of Portret en landschap (voor enveloppen).
- Als **2 op 1** of meer wordt geselecteerd bij **N op 1** op het tabblad **Opmaak**, worden individuele pagina's geroteerd en afgedrukt.
- **Eerste pagina** Geeft het **Papierformaat** en de **Beeldrichting** van de eerste pagina in het document met gemengde formaten aan.
  - **Papierformaat (eerste pagina)** Geeft het papierformaat van de eerste pagina in het document aan.

De papierformaatcombinaties voor originelen met gemengde formaten zijn "A3 en A4", "B4 en B5", "8,5 x 11 inch, "11 x 17 inch" en "16K en 8K". Op basis van deze instelling wordt het **Papierformaat** van de **Overige pagina's** automatisch aangegeven.

 Beeldrichting (eerste pagina) - Geeft de beeldrichting van de eerste pagina in het document aan.

Selecteer Portret of Landschap.

- **Overige pagina's** Geeft het **Papierformaat** en de **Beeldrichting** van de overige pagina's aan.
  - Papierformaat (overige pagina's)- Geeft het papierformaat van de overige pagina's aan.

Het papierformaat wordt automatisch aangegeven op basis van de instellingen **Papierformaat** van de eerste pagina.

 Beeldrichting (Overige pagina's) - Geeft de beeldrichting van de overige pagina's aan.

Selecteer Portret of Landschap.

#### Vouwen

Hiermee selecteert u de vouwmethode.

Opmerking

"Als Z vouwen", "Als Z in drieën vouwen" en "Als C in drieën vouwen" zijn beschikbaar wanneer de opvangbak voor in drieën vouwen is geïnstalleerd en op het tabblad **Apparaatinstellingen** is ingesteld.

Opmerking

**In tweeën vouwen** is beschikbaar als een katernopvangbak is geïnstalleerd en ingesteld op het tabblad **Apparaatinstellingen**.

#### Afleveringsbestemming

Selecteer de afleveringsbestemming van het papier. Selecteer **Auto-selecteren** of **Afwerkopvangbak (grote afdrukken)** in het menu **Afleveringsbestemming**.

#### Printerstatus

Open de webbrowser en maak verbinding met CentreWare® Internet Services voor de printer om de printerstatus weer te geven.

Als u CentreWare Internet Services wilt gebruiken, moet u de Internet Services op de printer op **Start** instellen.

#### **Tabblad Opmaak**

| Xerox 4127 PS Voorkeursinstellingen  |                      | ?×                                          |
|--------------------------------------|----------------------|---------------------------------------------|
| Geavanceerd Papier/aflevering Opmaak |                      |                                             |
| <u>N</u> op 1:                       |                      |                                             |
| 1 pagina op 1 💉                      |                      |                                             |
| Past op nieuw <u>f</u> ormaat:       |                      |                                             |
| Hetzelfde als papierformaat 💉        |                      |                                             |
|                                      | . 197233.            |                                             |
| Katern maken:                        |                      |                                             |
| Geen katernen                        | ~                    |                                             |
| Katern <u>a</u> fdrukformaat:        |                      |                                             |
| Standaardinstelling printer          |                      |                                             |
| <u>U</u> itvoer verdelen:            | <u>Nader tekenen</u> |                                             |
| Uit                                  | ~                    |                                             |
| Bindrug wissen                       |                      |                                             |
| Kantjijnen (0-25 mm):                |                      |                                             |
| 0 🧊 mm                               |                      |                                             |
|                                      |                      |                                             |
|                                      | _                    |                                             |
|                                      |                      | Beeldverschuiving <u>S</u> tandaardinstell. |
|                                      | OK                   | Annuleren Ioepassen Help                    |

#### Opmerking

U kunt de standaardinstellingen herstellen door op **Standaardinstellingen herstellen** te klikken.

#### Instellingen:

#### N op 1

Er worden 2, 4, 6, 9 of 16 opeenvolgende pagina's van het document op een enkel vel papier afgedrukt. Deze functie wordt **N op 1** genoemd.

Selecteer het aantal pagina's dat op een enkele pagina moet worden afgedrukt uit **"2 op 1"**, **"4 op 1"**, **"6 op 1"**, **"9 op 1"** en "**16 op 1**". Het gedeelte van het papier waarop moet worden afgedrukt, wordt gelijk over de pagina's verdeeld en de pagina's worden automatisch gedraaid en verkleind om op de pagina te passen.

#### Belangrijk

Als een andere instelling dan **Uit** word geselecteerd bij **Katern maken** op het tabblad **Opmaak**, kan alleen **1 op 1** worden geselecteerd. Wijzigingen in de instelling worden weergegeven in het voorbeeld rechtsboven in het scherm.

#### Beeldkader

Selecteer dit vakje om een kader aan elke pagina van het originele document toe te voegen wanneer er in de opmaak N op 1 wordt afgedrukt.

#### Katern afdrukken

Hiermee geeft u de methoden voor de samenstelling en afwerking van katernen op. Wijzigingen in de instelling worden weergegeven in het voorbeeld rechtsboven in het scherm.

#### Belangrijk

De functie Katern maken is alleen beschikbaar als Automatisch selecteren of Auto-papier selecteren (type) op het tabblad Papier/aflevering onder Papierbron is geselecteerd.

#### Afdrukformaat voor katern

Hiermee geeft u het afdrukformaat voor het afdrukken van katernen aan.

Opmerking

Wanneer Katern maken is geselecteerd, zijn alleen Lade automatisch selecteren en Autopapier selecteren (type) op het tabblad Papier/aflevering onder Papierbron beschikbaar. Omgekeerd is het zo dat de functie Katern maken alleen beschikbaar is wanneer Automatisch selecteren of Auto-papier selecteren (type) bij Papierbron is geselecteerd.

#### Katernsubsets

Hiermee geeft u het aantal vellen in elke subset aan wanneer u katernen in subsets afdrukt. Kies uit **Geen** of **Elk vel** tot **Om de 20 vellen**.

#### Bindrug

Selecteer dit vak om een bindrugkantlijn toe te voegen.

#### Kantlijnverschuiving

Als u op deze toets klikt, wordt het dialoogvenster **Kantlijnen** weergegeven. Voer de positie en de hoeveelheid kantlijnverschuiving op het papier in.

• **Positie** - Geeft de positie van de kantlijnverschuiving (bindrug) aan. De kantlijn kan aan de linker-, rechter-, boven- of onderkant van het papier worden toegevoegd. De kantlijnposities veranderen in overeenstemming met de papierrichting.

Belangrijk

Als een andere instelling dan **Uit** word geselecteerd bij **Katern maken** op het tabblad **Opmaak**, kan alleen **Geen verschuiving** worden geselecteerd onder **Positie**.

- Zijde 1 Geeft de kantlijn op zijde 1 van het papier aan bij gebruik van de functie Kantlijnverschuiving. U kunt met behulp van het toetsenbord of met de pijlen omhoog en omlaag een waarde tussen 0 en 50 mm in eenheden van 1 mm invoeren.
- Zijde 2 Geeft de kantlijn op zijde 2 van het papier aan bij gebruik van de functie Kantlijnverschuiving bij 2-zijdig afdrukken.
  - De positie van de kantlijnverschuiving voor zijde 2 wordt automatisch zodanig ingesteld dat de kantlijn aan dezelfde kant als zijde 1 wordt toegevoegd.
  - U kunt met behulp van het toetsenbord of met de pijlen omhoog en omlaag een waarde tussen 0 en 50 mm in eenheden van 1 mm invoeren.

#### Printerstatus

Open een webbrowser en maak verbinding met CentreWare® Internet Services voor de printer om de printerstatus weer te geven.

Als u CentreWare Internet Services wilt gebruiken, moet u de Internet Services op de printer op **Start** instellen.

#### Opmerking

Deze functie kan niet worden gebruikt wanneer de printer als lokale printer wordt gebruikt.

Windows 2000/XP/Vista en Windows Server 2003

## Macintoshcomputers

# 2

#### Belangrijk

De schermen van de gebruikersinterface die in deze handleiding worden getoond, kunnen overeenkomen met de schermen die op uw 4112/4127-systeem worden weergegeven, maar dit is niet altijd het geval. De schermen van de gebruikersinterface verschillen per systeem en marktgebied. De schermen van de gebruikersinterface in deze handleiding zijn daarom een voorbeeld van het type schermen dat op uw specifieke systeem *kan* worden gezien.

## Info over de software

In dit gedeelte wordt een beschrijving gegeven van de Macintosh-software op de cd-rom PostScript Driver Library.

#### Opmerking

Wanneer u het AppleTalk-protocol gebruikt om af te drukken via een Macintosh, stelt u in het regelpaneel de EtherTalk-poort in op Schakel in.

#### Gebundelde software

Plaats de cd-rom en dubbelklik op het pictogram Adobe om het venster weer te geven. De map bevat de volgende items:

#### Adobe PS-printerdriver (versie 8.5.1, 8.7.0 en 8.8) en PPD-bestanden

Adobe PostScript-driver en PPD-bestanden (voor Macintosh).

#### **Xerox PPD Installer**

Het installatieprogramma voor PPD-bestanden voor Mac OS X 10.3.

#### Xerox PS-hulpprogramma

Hiermee kunt u uw printerinstellingen definiëren.

#### Adobe-schermfonts

Bevat 117 PostScript-fonts en 19 TrueType-fonts die standaard op PostScript 3-printers worden gebruikt. Bovendien zijn er 37 Postscript-fonts opgenomen voor de CE-tekenset (Central European).

Macintosh-computers

#### ATM (Adobe Type Manager) (versie 4.5.2)

Helpt u bij de installatie van letterbeelden en het activeren en beheren van fonts.

#### Adobe Acrobat Reader

Hiermee kunt u PDF-bestanden op alle belangrijke computerplatforms weergeven en afdrukken.

#### Readme.txt

Hierin staan aanmaningen tot voorzichtigheid over het gebruik van de printerdriver. Lees dit bestand vóór gebruik.

## Hardware- en softwarevereisten

De minimale systeemvereisten voor de Macintosh-printerdriver en het programma worden hieronder beschreven.

#### Computersysteem

- Macintosh
- Power Macintosh

#### Basissoftware

- Voor PPD Installer Mac OS X 10.3.3 of later
- Voor Xerox PS-hulpprogramma Mac OS 10.3 of later

#### Opmerking

Wanneer u werkt met Mac OS X, start u de programma's vanuit de omgeving Klassiek.

## AdobePS-printerdriver

Belangrijk

Zorg er bij het installeren van de printerdriver voor dat u de correcte driver selecteert (4112/4127).

Het installeren van de printerdriver bestaat uit twee stappen. Om te beginnen gebruikt u het installatieprogramma op de cd-rom om de printer op de Macintosh te installeren. Vervolgens configureert u de printerdriver voor de printer die u gebruikt.

#### Installatieprocedure (Mac OS X)

Gebruik de volgende procedure om het PPD-bestand (PostScript Printer Description) voor uw Macintosh-computer te installeren. In deze procedure wordt het besturingssysteem Mac OS X versie 10.3.x als voorbeeld gebruikt.

#### Opmerking

Bij Mac OS X hoeft er geen printerdriver te worden geïnstalleerd. Dit besturingssysteem maakt gebruik van de Adobe PostScript-driver die bij het besturingssysteem is meegeleverd.

- 1. Plaats de cd-rom PostScript Driver Library in het cd-rom-station. Het PS-pictogram verschijnt op het bureaublad.
- 2. Dubbelklik op PS. Het venster PS wordt geopend.
- 3. Open de Mac-map.
- 4. Open de map Mac OS X. Het venster Mac OS X wordt geopend.
- 5. Dubbelklik op **Xerox PPD Installer**. De Installer wordt gestart en het venster Identiteitscontrole wordt geopend.
- 6. Typ de naam en het wachtwoord van de beheerder en klik op OK.

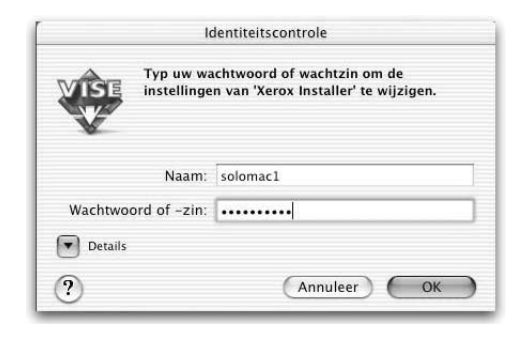

Macintosh-computers

Het licentiescherm wordt geopend.

7. Lees de gebruiksrechtovereenkomst zorgvuldig door en klik op **Akkoord** als u hiermee akkoord gaat.

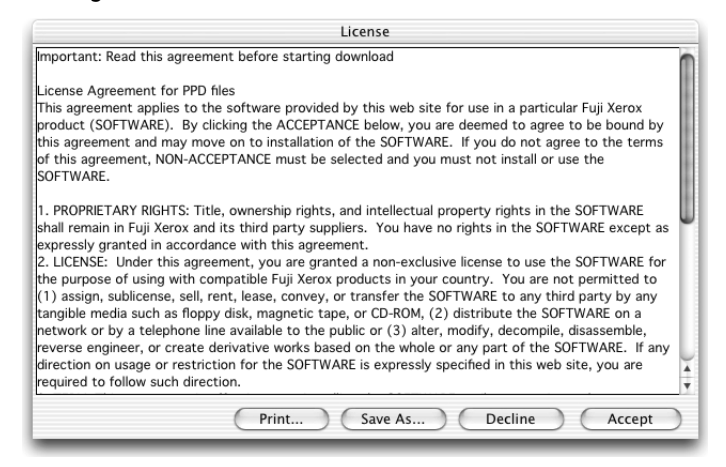

8. Bevestig de installatielocatie of wijzig deze zo nodig. Klik op Installeer.

| 000                                  | Xerox PPD Installer                                                            |                                  |
|--------------------------------------|--------------------------------------------------------------------------------|----------------------------------|
| Klik nu op install<br>Opdrachtaccoun | eren om PPD-bestanden, Opdrachttyp<br>tregistratie-plugins en alle bijbehorend | a,<br>e bestanden te installeren |
| Install Location                     | )<br>hstalled on the disk "MacOS"<br>h: MacOS                                  | Quit<br>Install                  |

9. Klik op Stop.

| WISE<br>V | No installation was necessary. The files to be<br>installed are already on your disk, or are not<br>needed for your hardware setup. |
|-----------|----------------------------------------------------------------------------------------------------|
|           | If you are finished, click Quit to leave the<br>Installer. If you wish to perform additional<br>installations, click Continue.      |
|           | Continue Quit                                                                                                    |

Daarmee is de installatie voltooid.

Ga verder met "Een printer toevoegen (Mac OS X)".

#### Een printer toevoegen (Mac OS X)

Nadat het PPD-bestand is geïnstalleerd, stelt u het PPD-bestand voor de printerdriver in, waarna u de printer toevoegt. De printerdriver beheert de printerfuncties op basis van de informatie in het PPD-bestand. Gebruik de volgende procedure om een printer toe te voegen. Deze procedure maakt gebruik van Macintosh OS X v10.2.8 als voorbeeld.

#### Opmerking

Menu-items en procedures variëren enigszins voor Mac OS X v10.3.3 of andere versies van het besturingssysteem.

- 1. Controleer of de poort op de Xerox 4112/4127 copier/printer op Schakel in is ingesteld.
  - Bij gebruik van AppleTalk stelt u de EtherTalk-poort in op Schakel in.
  - Bij gebruik van IP Printing stelt u de LPD-poort in op Schakel in.

U kunt de EtherTalk- en LPD-instellingen controleren in de lijst met systeeminstellingen. Raadpleeg de Handleiding voor de gebruiker voor informatie over het afdrukken van de lijst met systeeminstellingen.

2. Start [Print Center].

#### Opmerking

U kunt Print Center vinden in de map Hulpprogramma's van de map Programma's. Bij Mac OS X 10.3.3 opent u Afdrukbeheer in de map Hulpprogramma's van de map Programma's.

Het scherm Printerlijst wordt geopend.

3. Klik op Voeg toe.

| 000            |          | Р         | rinterlijst |          |  |
|----------------|----------|-----------|-------------|----------|--|
| <u>Ē</u>       | 4        | 0         | 4           |          |  |
| Maak standaard | Voeg toe | Verwijder | Configureer |          |  |
| Naam           |          |           |             | A Status |  |
|                |          |           |             |          |  |
|                |          |           |             |          |  |
|                |          |           |             |          |  |
|                |          |           |             |          |  |
|                |          |           |             |          |  |
|                |          |           |             |          |  |

4. Selecteer het protocol dat moet worden gebruikt om de printer aan te sluiten.

#### Bij gebruik van AppleTalk

5. Selecteer **Apple Talk** in het menu en geef op in welke zone de printer die u gebruikt zich bevindt.

|                | AppleTalk             | ÷)                 |
|----------------|-----------------------|--------------------|
|                | CentreWare            | +                  |
| Naam           | A.                    | Туре               |
| B6300          |                       | PostScript printer |
| DocuColor 2240 |                       | PostScript printer |
| ec1-21h-8400DP |                       | PostScript printer |
| ec1-21h-wcp55  |                       | PostScript printer |
| ec1-23h-       | wcp35                 | PostScript printer |
| Tek            | enset: Westers 👻      |                    |
| Printermodel   | Automatische selectie |                    |

- 6. Selecteer de printer die u gebruikt in de lijst.
- 7. Selecteer Automatische selectie bij Printermodel.
- 8. Klik op Voeg toe.

Als u op **Voeg toe** hebt geklikt, verschijnt er soms een bericht waarin wordt gemeld dat er meerdere printerbestanden zijn gevonden. Selecteer het PPD-bestand dat u gaat gebruiken en klik op **Voeg toe**.

#### Bij gebruik van IP Printing

9. Kies IP Printing in het menu en typ bij Printeradres het IP-adres voor de gebruikte printer.

#### Opmerking

Voor Mac OS X v10.3.3 selecteert u LPD/LPR als printertype.

#### Macintosh-computers

| 000                    | Printerlijst                | 0        |
|------------------------|-----------------------------|----------|
|                        | Afdrukken via IP            | \$       |
| Pr<br>Internetadres of | interadres:<br>DNS-naam     |          |
| 🗹 Gebruik              | standaardwachtrij op server |          |
| Naam wac               | htrij:                      |          |
| Printermod             | el: Xerox                   | :        |
| Modelnaan              | 1                           |          |
| Xerox 411              | 0 v3015.103 PS              |          |
|                        |                             |          |
|                        |                             |          |
|                        | Annulee                     | voeg toe |

- 10. Selecteer Xerox 4112/4127 PS als printermodel en selecteer de printer die moet worden gebruikt.
- 11. Klik op **Voeg toe**.

#### **Printeropties**

- Klik op Printers in de menubalk van Print Center en selecteer Toon info, of Klik bij Mac OS X v10.3.3 op [Printers] in de menubalk van Afdrukbeheer en selecteer Toon info.
- 2. Selecteer **Installeerbare opties** en selecteer de opties die op de printer zijn geïnstalleerd. Zie "Printeropties" op pagina 2-6. voor meer informatie over de opties.

Opmerking

Dit gedeelte beschrijft het dialoogvenster Configureer in de Kiezer en de printerspecifieke opties van de printerdriver.

#### Voor Mac OS X

- Klik op Printers in de menubalk van Print Center en selecteer Toon info. Klik bij Mac OS X v10.3.3 op [Printers] in de menubalk van Afdrukbeheer en selecteer Toon info.
- 2. Selecteer Installeerbare opties en selecteer de opties die op de printer zijn geïnstalleerd.

| 000            | Printerinfo              |           |                 |
|----------------|--------------------------|-----------|-----------------|
| Fuh            | ijin1                    |           |                 |
|                | Installatiemogelijkheden |           | •               |
| 🗌 Grote pap    | ierlade                  |           |                 |
| Perforeren:    | 2 gaten/4 gaten 🛟        |           |                 |
| Opvangba       | ak driemaal gevouwen     |           |                 |
| Opvangba       | ik katernen              |           |                 |
| Instellingen p | papierformaat: Serie AB  | \$        |                 |
| Papierformaa   | at (8K/16K): Traditionee | l Chinees | \$              |
| Geheugen:      | Standaard 512 MB         |           |                 |
|                |                          |           |                 |
|                |                          |           |                 |
|                |                          | Pas v     | vijzigingen toe |
| Geheugen: (    | Standaard 512 MB         | Pasv      | vijzigingen to  |

#### Instellingen:

#### Perforatorinstellingen

Hiermee geeft u het aantal gaatjes aan dat in het papier moet worden geperforeerd. Kies uit "2/4 gaatjes" of "3 gaatjes".

#### Grote papierlade

Selecteer "Beschikbaar" als de grote papierlade is geïnstalleerd.

#### Opvangbak voor in drieën gevouwen afdrukken

Selecteer "Beschikbaar" als de opvangbak voor in drieën gevouwen afdrukken is geïnstalleerd.

#### Opvangbak katernen

Selecteer "Beschikbaar" als de katernopvangbak is geïnstalleerd.

#### Geheugen

Het ingebouwde geheugen is 512 MB.

#### Papierformaat

Geeft de papierformaatgroep aan voor verschillende zones, om de selectie mogelijk te maken van het papierformaat dat bij die locatie hoort. De volgende papierformaatgroepen gecategoriseerd op locatie zijn beschikbaar: "Serie AB", "Serie AB (8K/16K)", "Serie AB (8 x 13 inch)", "Serie AB (8 x 13 / 8 x 14 inch")" en "Serie inch". Aangezien de papierformaatinstellingen automatisch worden ingesteld in overeenstemming met de relevante locatie, is het meestal niet nodig om deze instelling te wijzigen.

#### Papierformaat wisselen (8K/16K)

Geef uw taalvoorkeur aan om de set 8K- en 16K-papierformaten in te schakelen die het beste bij uw behoeften past. Als u "Traditioneel Chinees" selecteert, zijn de afmetingen van de 8K- en 16K-papierformaten respectievelijk 267 x 388 mm en 194 x 267 mm. Als u "Vereenvoudigd Chinees" selecteert, zijn de afmetingen respectievelijk 270 x 390 mm en 195 x 270 mm.

#### Opmerking

Als "Serie AB (8K/16K)" niet in "Instellingen papierformaat" is geselecteerd, zijn beide sets 8K- en 16K-papierformaten niet beschikbaar, ook niet als de instellingen ervan hier worden gespecificeerd.

#### Printerfuncties

#### Voor Mac OS X

- 1. Open het Archief-menu van het huidige programma en klik op **Print**. Het dialoogvenster Print wordt weergegeven.
- 2. Selecteer **Printerfuncties**.

| Printer: LSYS_                                                                                                    | FUH-02 🗘                      |
|----------------------------------------------------------------------------------------------------|-------------------------------|
| Instellingen: Stand                                                                                                    | laard 🛟                       |
| <ul> <li>✓ Aantal en pagina's<br/>Lay-out<br/>Duplex<br/>Uitvoeropties<br/>Foutafhandeling<br/>Papierinvoer<br/>Opdrachttype<br/>Accountadministratie</li> </ul> | e<br>n: 1 t/m: 1              |
| Printerfuncties<br>Overzicht                                                                                                    | ewaar als pdf) Annuleer Print |

3. Geef aan welke functies u wilt instellen.

| instennigen.    | Standaard                      | •             |
|-----------------|--------------------------------|---------------|
| interfuncties   | •                              |               |
|                 | Functiesets: Set 1             | ř.            |
|                 |                                |               |
| Papiersoort/n   | nedia: Geen                    | \$            |
| Afleveringsbe   | stemming: Auto-selecteren      | \$            |
| Staffelen: G    | een 🔅                          |               |
| Calculation and |                                |               |
| Scheidingsvei   | len invoeren vanuit: Geen      | •             |
| Afdrukken op    | scheidingsvellen: Blanco schei | dingsvellen 🛟 |
|                 |                                |               |

#### Instellingen:

Welke instellingen u kunt selecteren, hangt af van de geïnstalleerde opties. Stel deze instelling in nadat u de geïnstalleerde opties in Configureer hebt opgegeven. Zie "Printeropties".

#### Staffelen

Afzonderlijke opdrachten en sets kopieën worden iets verschoven afgeleverd naar verschillende zijden van de opvangbak om ze gemakkelijk te kunnen scheiden.

#### Sets

Hiermee wordt geselecteerd of een bestand met meerdere pagina's per set wordt afgedrukt.

#### Scheidingsvellen invoeren vanuit

Hiermee geeft u aan vanuit welke papierlade de scheidingsvellen moeten worden ingevoerd. Wanneer [Auto] wordt geselecteerd, wordt de op het apparaat geïnstalleerde lade voor de invoer gebruikt.

#### Afdrukken op scheidingsvellen

Hiermee geeft u aan of al dan niet op de scheidingsvellen voor transparanten en op de transparanten zelf moet worden afgedrukt.

#### Vooromslag

Hiermee geeft u aan of er een vooromslag aan de afdrukken moet worden toegevoegd. Selecteer uit welke papierlade de vooromslagen moeten worden ingevoerd.

#### Achteromslag

Hiermee geeft u aan of er een achteromslag aan de afdrukken moet worden toegevoegd. Selecteer uit welke papierlade de achteromslagen moeten worden ingevoerd.

#### Lade 8 - Tabbladpapier opgeven

Hiermee geeft u aan of er tabbladen in lade 8 zijn geplaatst. Selecteer "Gewoon" of "Tabbladpapier".

#### Nieten

Hiermee geeft u aan of afgedrukte documenten wel of niet moeten worden geniet en waar de nietjes worden aangebracht. U kunt 2 - 50 vellen van 80 g/m² of lichter papier nieten.

#### Perforeren

Selecteer de perforatiepositie. De gaatjes worden gemaakt op basis van de afleveringsrichting van het papier. De gaatjes worden daarom soms niet goed geperforeerd, afhankelijk van de positie van het beeld.

#### Perforeren

Hiermee geeft u het aantal gaatjes aan dat moet worden geperforeerd. Kies uit "Printerinstellingen gebruiken", "2 gaatjes" of "4 gaatjes". Als "3 gaatjes" bij "Perforatorinstellingen" is geselecteerd, kunt u alleen "Printerinstellingen gebruiken" kiezen.

#### Vouwen

Hiermee selecteert u de vouwmethode.

Macintosh-computers

#### Dubbel afdrukken

U kunt deze functie inschakelen om een pagina meerdere malen op papier met een groter formaat dan het origineel af te drukken. U kunt de optie Dubbel afdrukken gebruiken als u het zoompercentage op 100 % instelt met de volgende papierformaten en ingestelde afdrukformaten.

- Papierformaat
- Afdrukformaat
- A4
- A3
- A5
- A4
- B5
- B4
- Folio (8,5 x 11 inch)
- Ledger (11 x 17 inch)

#### Katern maken

Hiermee geeft u de methoden voor de samenstelling en afwerking van katernen op. Wijzigingen in de instelling worden weergegeven in het voorbeeld rechtsboven in het scherm.

#### Afdrukformaat voor katern maken

Hiermee geeft u het afdrukformaat voor het afdrukken van katernen aan.

#### Katernsubsets

Hiermee geeft u het aantal vellen in elke subset aan wanneer u katernen in subsets afdrukt. U kunt kiezen uit "Geen" of "Elk vel" tot om de "20 vellen".

#### Blanco pagina's overslaan

Hiermee geeft u aan of blanco pagina's moeten worden overgeslagen wanneer u documenten afdrukt die uit blanco pagina's bestaan.

#### Invoerrichting handmatige invoer

Hiermee geeft u de richting van het papier aan wanneer u afdrukt vanuit de handmatige invoer. Wanneer u papier met de korte kant eerst invoert, selecteert u [Landschap]. Wanneer u papier met de lange kant eerst invoert, selecteert u [Portret].

#### Papiersoort/media

Selecteer de papiersoort die voor het afdrukken moet worden gebruikt.

#### Afleveringsbestemming

Selecteer de afleveringsbestemming van het papier.

#### Mode Afdrukken

Hiermee specificeert u of er prioriteit aan de afdruksnelheid of de afdrukkwaliteit wordt gegeven.

#### Halftoon

Hiermee selecteert u de halftooninstellingen voor afdrukken.

- Selecteer Fijne punten voor de kleine halftoonpunten die veel in PostScript worden gebruikt.
- Selecteer **Dikke punten** voor dikkere punten dan de instelling Fijne punten.
- Selecteer Type 3 voor dezelfde halftooninstelling die in PCL wordt gebruikt.

#### Beeldverbetering

Hiermee geeft u aan of u al dan niet gebruikmaakt van de functie Beeldverbetering. Als u **Aan** selecteert, worden randen vloeiender afgedrukt. Hiermee worden gekartelde randen afgerond door de resolutie van het beeld kunstmatig te verhogen. Bij het afdrukken van een bitmapafbeelding die is samengesteld uit grove halftoonpunten, is in bepaalde omstandigheden geen vloeiende kleur- of grijsschaalgradatie mogelijk. In dat geval selecteert u **Uit**.

#### **Mode Concept**

Hiermee geeft u aan of de hoeveelheid toner al dan niet moet worden beperkt bij het afdrukken van concepten. Als u **Aan** selecteert, wordt de hele pagina lichter afgedrukt. Dit is de aanbevolen optie bij het afdrukken van documenten waarvoor geen hoge afdrukkwaliteit is vereist.

#### Auto-invoerrichting aangepast papier

Hiermee kunt u de richting van het aangepaste papier al dan niet corrigeren.

#### Actie als papier niet aanwezig is

Hiermee geeft u aan welke actie moet worden ondernomen wanneer het papier voor het afdrukformaat niet in het apparaat is geplaatst.

- **Printerinstellingen gebruiken** Gebruik de printerinstellingen. Deze instellingen kunnen op het bedieningspaneel worden bevestigd.
- **Bericht weergeven** Hiermee geeft u berichten over de papiertoevoer weer op het bedieningspaneel. Afdrukken is pas mogelijk nadat het papier is geplaatst.
- Meest gelijkende formaat gebruiken (auto-passen) Hiermee selecteert u het meest gelijkende papierformaat en wordt het beeldformaat dienovereenkomstig aangepast.
- Meest gelijkende formaat gebruiken (niet zoomen) Hiermee selecteert u het meest gelijkende papierformaat en wordt het beeld op dezelfde grootte afgedrukt.
- **Groter formaat gebruiken (auto-passen)** Hiermee selecteert u groter papier dan het origineelformaat en wordt het beeldformaat dienovereenkomstig aangepast.
- **Groter formaat gebruiken (niet zoomen)** Hiermee selecteert u groter papier dan het origineelformaat en wordt het beeld op dezelfde grootte afgedrukt.
- Invoeren vanuit handmatige invoer Het papier wordt vanuit de handmatige invoer ingevoerd.

#### Originelen van gemengde formaten afdrukken

Hiermee regelt u de richting van het beeld op de tweede zijde bij dubbelzijdig afdrukken.

### Opdrachttype (alleen Mac OS X)

- Open het Archief-menu van het huidige programma en klik op Print. Het dialoogvenster Print wordt weergegeven.
- 2. Selecteer **Opdrachttype**.

| Printer:                                                                                   | LSYS_FUH-02 |         | \$       |          |        |        |      |
|--------------------------------------------------------------------------------------------|-------------|---------|----------|----------|--------|--------|------|
| Instellingen:                                                                              | Standaard   |         |          | \$       | •      |        |      |
| ✓ Aantal en pagin<br>Lay-out<br>Duplex<br>Uitvoeropties<br>Foutafhandeling<br>Papierinvoer | a's         | e<br>n: | Ge       | sorteerd | 1      |        |      |
| Opdrachttype<br>Accountadminis<br>Printerfuncties<br>Overzicht                             | tratie      | :wa     | ar als p | df) (    | Annule | er) (F | rint |

3. Geef aan welke functies u wilt instellen.

| Instellingen: Stand   | aard               | *            |
|-----------------------|--------------------|--------------|
| Opdrachttype 🛟        |                    |              |
| Opdrachttype          |                    |              |
| Opdrachttype:         | Normale afdruk     | \$           |
| Gebruikers-ID:        |                    |              |
| Toegangscode:         |                    |              |
| Documentnaam ophalen: | Auto-ophalen       | ( <b>‡</b> ) |
| Documentnaam:         |                    |              |
| Starttijd afdrukken:  | 12:00 am           |              |
| Standaardinste        | llingen herstellen | Help         |
| <u> </u>              |                    |              |

#### Instellingen:

#### Opdrachttype

U kunt verschillende manieren van afdrukken opgeven: Beveiligde afdruk, Proefafdruk en Uitgestelde afdruk.

- Met **Beveiligde afdruk** worden afdrukopdrachten tijdelijk opgeslagen in de printer en vervolgens afgedrukt wanneer daartoe opdracht wordt gegeven via het bedieningspaneel.
- Met Proefafdruk wordt slechts één kopie afgedrukt wanneer er meerdere kopieën zijn opgegeven. Als er geen problemen zijn, kunnen de overige kopieën worden afgedrukt.
- Met **Uitgestelde afdruk** worden afdrukopdrachten tijdelijk opgeslagen in de printer, waarna ze op het geplande tijdstip worden afgedrukt.

U kunt de functie Beveiligde afdruk of Proefafdruk gebruiken door de gebruikers-ID en de toegangscode bij Opdrachttype op te geven. De toegangscode verschijnt in beeld als een reeks puntjes (●).

- Normale afdruk Selecteer deze optie wanneer u geen beveiligde afdrukken, proefafdrukken of uitgestelde afdrukken wenst.
- Beveiligde afdruk Selecteer deze optie wanneer u beveiligde afdrukken wilt maken.
- Proefafdruk Selecteer deze optie wanneer u proefafdrukken wilt maken.
- **Uitgestelde afdruk** Selecteer deze optie wanneer u uitgestelde afdrukken wilt maken.

Raadpleeg het online Help-systeem voor meer informatie over het gebruik van de printer.

#### Gebruikers-ID

Voer de gebruikers-ID in voor Beveiligde afdruk of Proefafdruk.

#### Toegangscode

Voer de toegangscode in voor Beveiligde afdruk. Elk ingevoerd cijfer verschijnt als een puntje (•).

#### Documentnaam ophalen

Selecteer de methode om de documentnaam op te geven. Als u Auto-ophalen hebt geselecteerd, kan een documentnaam van maximaal 24 alfanumerieke tekens worden opgegeven.

#### Documentnaam

Wanneer u "Documentnaam invoeren" in de lijst Documentnaam ophalen hebt opgegeven, kunt u een documentnaam van maximaal 24 alfanumerieke tekens opgeven.

#### Starttijd voor afdrukken

Hiermee geeft u op wanneer een uitgestelde afdruk moet worden afgedrukt. Plaats de cursor in het vak voor uren of minuten en klik op het driehoekje-omhoog of -omlaag om de starttijd op te geven. U kunt de tijd ook instellen door de tijd rechtstreeks in de vakken in te voeren. De standaardinstelling is 00:00.

#### Opdrachtadministratie (alleen voor Mac OS X)

- 1. Open het Archief-menu van het huidige programma en klik op [Print]. Het dialoogvenster Print wordt weergegeven.
- 2. Selecteer Opdrachtadministratie.

| Printer:                                                                                   | LSYS_FUH-02<br>Standaard |         |             | \$       | 9       |        |       |       |
|--------------------------------------------------------------------------------------------|--------------------------|---------|-------------|----------|---------|--------|-------|-------|
| Instellingen:                                                                              |                          |         |             | \$       | 9       |        |       |       |
| ✓ Aantal en pagin<br>Lay-out<br>Duplex<br>Uitvoeropties<br>Foutafhandeling<br>Papierinvoer | a's                      | e<br>n: | <b>√</b> G€ | esorteer | d<br>m: | 1      |       |       |
| Opdrachttype<br>Accountadminis<br>Printerfuncties<br>Overzicht                             | tratie                   | :wa     | ar als p    | df)      | C       | Annule | er) ( | Print |

3. Geef aan welke functies u wilt instellen.

| stellingen: Standaard            | \$     |
|----------------------------------|--------|
| administratie                    |        |
| Mode Account                     |        |
| Gebruiker                        | •      |
| Gedetailleerde gebruikersinstell | lingen |
|                                  | Help   |
|                                  |        |

#### Instellingen:

#### **Mode Account**

Hiermee geeft u aan of alle gebruikers, dan wel alleen systeembeheerders verificatie-instellingen kunnen wijzigen.

#### Gedetailleerde gebruikersinstellingen

Hiermee opent u het dialoogvenster Gedetailleerde gebruikersinstellingen. Dit dialoogvenster wordt gebruikt om de verificatiegegevens in te stellen.

**Standaardgebruikersgegevens gebruiken** - De hier ingestelde waarden worden gebruikt als verificatieparameters.

- Naam opdrachteigenaar opgeven Geef aan hoe u de gebruikers-ID wilt opgeven.
- Opdrachteigenaar- Voer een gebruikers-ID in.
- Toegangscode Voer een toegangscode in die bij de gebruikers-ID hoort. De toegangscode verschijnt in beeld als een reeks puntjes (●).
- Account-ID Voer een account-ID in.
- Kosten-ID Voer een gebruikers-ID in voor Betaald afdrukken.
- **Toegangscode** Voer een toegangscode in die bij de kosten-ID hoort. De toegangscode verschijnt in beeld als een reeks puntjes (●).
- **Gebruiker om invoer vragen** Als u deze optie selecteert, wordt elke keer het dialoogvenster [Gebruikersgegevens invoeren] geopend wanneer een afdrukopdracht wordt gestart. De gebruiker wordt dan gevraagd zijn verificatiegegevens op te geven, zoals bijvoorbeeld een gebruikers-ID.
- Vorige gebruikersgegevens tonen Selecteer dit vakje als u de gebruikersgegevens wilt opslaan die zijn ingevoerd in het dialoogvenster [Gebruikersgegevens invoeren]. De gegevens worden dan de volgende keer standaard weergegeven.
- **Gebruikers-ID verbergen** Selecteer dit vakje om aan te geven of een gebruikers-ID moet worden getoond of verborgen als deze wordt ingevoerd.
- Account-ID verbergen Selecteer dit vakje om aan te geven of een account-ID bij het invoeren ervan al dan niet moet worden weergegeven.

## Schermfonts installeren

#### Belangrijk

Het is raadzaam alle andere programma's af te sluiten voordat u de fonts installeert. Als de andere programma's niet zijn gesloten, verschijnt er een waarschuwing tussen Stap 5 en Stap 6.

- 1. Start de Macintosh op en plaats de cd-rom PostScript Driver Library in het cd-rom-station.
- 2. Dubbelklik op het pictogram **PS**, op de map Schermfont en vervolgens op **PS3 Fonts Installer.** Het volgende venster verschijnt:

| A.*                                                                                                    |
|----------------------------------------------------------------------------------------------------|
| Adobe                                                                                                    |
| satematrix mtrx CC                                                                                                    |
| $\mathcal{X}_{I} = \mathcal{X}_{O}$ , we shall be a scale                                                                                         |
| 382 30 Josef Commany setmatrix                                                                                                    |
| 124 23 1 124 00 -23 0 23                                                                                                    |
| Contentine passin reactions summer to p                                                                                                    |
| Adobe PostScript 3 Font Installer                                                                                                    |
| o 1991-96 Adobe Systems in corporated. All ing its reserved.<br>Adobe, the Adobe logo, PostScript 3 are trademarks of Adobe Systems Incorporated. |
| Continue                                                                                                    |

3. Klik op Ga door.

Het dialoogvenster met de gebruiksrechtovereenkomst wordt geopend.

4. Lees de gebruiksrechtovereenkomst zorgvuldig door en klik op **Akkoord** als u hiermee akkoord gaat.

|                                                                                      | Ξ |
|--------------------------------------------------------------------------------------|---|
| Adobe Systems Incorporated<br>For                                                    |   |
| Electronic End User<br>License Agreement                                             |   |
| Computer(s):<br>S                                                                    |   |
| PLEASE RETURN ANY ACCOMPANYING REGISTRATION FORM TO<br>RECEIVE REGISTRATION BENEFITS |   |
| NOTICE TO USER: THIS IS A CONTRACT. BY INDICATING YOUR                               | - |
| Print Save As Decline Accept                                                         |   |

Het dialoogvenster PS3FontsInstaller wordt geopend.

- 5. U kunt kiezen uit **Easy Install** (Standaardinstallatie) of **Custom Install** (Speciale installatie).
  - **Easy Install** Hiermee worden alle fonts in de map Screen Font geïnstalleerd.

|                                                         | installer                                           |
|---------------------------------------------------------|-----------------------------------------------------|
| Easy Install 🔻                                          |                                                     |
| Click Install button to install Type 1<br>PostScript 3. | and TrueType fonts for Adobe                        |
| Version 1.1                                             |                                                     |
|                                                         |                                                     |
|                                                         |                                                     |
|                                                         |                                                     |
| Disk space available: 2,097,018                         | Approximate disk space needed: 44,732K              |
| Disk space available: 2,097,018<br>- Install Location   | Approximate disk space needed: 44,732K Quit Install |

• **Custom Install** - Hiermee worden alleen de geselecteerde fonts geïnstalleerd. Klik op de driehoekjes bij de vier fontcategorieën om de fonts van iedere categorie te bekijken en te controleren welke fonts moeten worden geïnstalleerd. In de afbeelding hieronder kunt u zien dat Arial CE van de CE TrueType-fonts is geselecteerd.

| PS3Fonts In                                                                                                    | staller 📃 🗄                                                                                 |
|----------------------------------------------------------------------------------------------------|---------------------------------------------------------------------------------------------|
| Custom Install 🔻                                                                                                    |                                                                                             |
| <ul> <li>▷ □ PostScript Type 1</li> <li>▷ □ TrueType</li> <li>▷ □ CE Type 1</li> <li>▽ □ CE True Type</li> <li>☑ Arial CE</li> <li>□ Times New Roman CE</li> </ul> | -<br>-<br>-<br>-<br>-<br>-<br>-<br>-<br>-<br>-<br>-<br>-<br>-<br>-<br>-<br>-<br>-<br>-<br>- |
| Disk space available: 2,097,018                                                                                                    | Approximate disk space neede: 1,530K Quit Install                                           |

Als u niet alle andere programma's hebt afgesloten voordat u de fonts gaat installeren, verschijnt er een waarschuwing.

- 6. Klik op Install (Installeren).
  - De fonts worden geïnstalleerd.
  - Na de installatie moet u de Macintosh opnieuw opstarten om de fonts te kunnen gebruiken.
  - Bewaar de cd-rom op een veilige plaats.

Macintosh-computers

## Streepjescodeinstellingen

#### Belangrijk

De schermen van de gebruikersinterface die in deze handleiding worden getoond, kunnen overeenkomen met de schermen die op uw 4112/4127-systeem worden weergegeven, maar dit is niet altijd het geval. De schermen van de gebruikersinterface verschillen per systeem en marktgebied. De schermen van de gebruikersinterface in deze handleiding zijn daarom een voorbeeld van het type schermen dat op uw specifieke systeem *kan* worden gezien.

### Info over streepjescode-instellingen

#### Opmerking

Bij deze handleiding wordt ervan uitgegaan dat de operateur een basiskennis van streepjescodes heeft.

#### Fonttypes en tekensets

Raadpleeg **Tekensettabellen** voor de tekenset die wordt gebruikt voor elk teken in een streepjescode. Raadpleeg **Streepjescodeformaten** voor informatie over het formaat van de afgedrukte streepjescode.

| Streepjescodetype         | PostScript-fontnaam   | Raadpleeg de volgende tabel                      |
|---------------------------|-----------------------|--------------------------------------------------|
| JAN                       | HitachiITHINJANH8-RG  | JAN-tekensettabel                                |
| Code 39                   | HitachiIT-C39H8       | Code 39-tekensettabel                            |
| NW7                       | HitachiITHINNW7H8-RG  | NW7-tekensettabel                                |
| Code 128                  | HitachiITHINC128H8-RG | Code 128-tekensettabel                           |
| ITF (zonder dragerbalk)   | HitachiITHINITFH8-RG  |                                                  |
| ITF (met dragerbalk)      | HitachiITHINITFB-RG   | Tekensettabel                                    |
| Streepjescode van klanten | HitachiITHINPOSTBC-RG | Tekensettabel voor streepjescodes<br>van klanten |

De onderstaande tabel vermeldt compatibele streepjescodetypes.

| Fonttype            | PostScript-fontnaam |
|---------------------|---------------------|
| OCR B LetterPress M | OCRBLetM            |

Streepjescode-instellingen

#### Opmerking

De leesbaarheid van de afgedrukte streepjescode hangt voornamelijk af van factoren als de kwaliteit van het gebruikte papier en de prestaties van de streepjescodelezer. Wij raden u aan dit product voor het gebruik eerst grondig te testen in de omstandigheden waarin het zal worden gebruikt.

#### Voorbeeldprogramma en afdrukresultaten

Er wordt een programma meegeleverd waarmee een voorbeeld van elk type streepjescode wordt afgedrukt en waarmee een PDF met de afdrukresultaten wordt weergegeven. Gebruik deze voorbeelden als referentie bij het afdrukken van streepjescodes.

• Locatie van voorbeeldprogramma's en afdrukresultaten in PDF

Bevindt zich in de map [manual] > [sample] op de cd-rom PostScript Driver Library.

• Naam voorbeeldprogramma

Sample.ps

 Naam van PDF met afdrukresultaten Sample.pdf

### Tekensettabellen

#### JAN-tekensettabel

|       | Tekenset        |                   |                 |                   |                      |                   |  |  |  |
|-------|-----------------|-------------------|-----------------|-------------------|----------------------|-------------------|--|--|--|
| Teken | Oneven pa       | riteit links      | Even pa         | riteit links      | Even pariteit rechts |                   |  |  |  |
|       | HEX-<br>notatie | ASCII-<br>notatie | HEX-<br>notatie | ASCII-<br>notatie | HEX-<br>notatie      | ASCII-<br>notatie |  |  |  |
| 0     | 30              | 0                 | 41              | А                 | 4B                   | К                 |  |  |  |
| 1     | 31              | 1                 | 42              | В                 | 4C                   | L                 |  |  |  |
| 2     | 32              | 2                 | 43              | С                 | 4D                   | М                 |  |  |  |
| 3     | 33              | 3                 | 44              | D                 | 4E                   | Ν                 |  |  |  |
| 4     | 34              | 4                 | 45              | E                 | 4F                   | 0                 |  |  |  |
| 5     | 35              | 5                 | 46              | F                 | 50                   | Р                 |  |  |  |
| 6     | 36              | 6                 | 47              | G                 | 51                   | Q                 |  |  |  |
| 7     | 37              | 7                 | 48              | Н                 | 52                   | R                 |  |  |  |
| 8     | 38              | 8                 | 49              | Ι                 | 53                   | S                 |  |  |  |
| 9     | 39              | 9                 | 4A              | J                 | 54                   | Т                 |  |  |  |

|                             |                       | Tekenset          |                     |                   |                 |                      |  |  |  |  |
|-----------------------------|-----------------------|-------------------|---------------------|-------------------|-----------------|----------------------|--|--|--|--|
| Teken                       | Oneven pariteit links |                   | Even pariteit links |                   | Even parit      | Even pariteit rechts |  |  |  |  |
|                             | HEX-<br>notatie       | ASCII-<br>notatie | HEX-<br>notatie     | ASCII-<br>notatie | HEX-<br>notatie | ASCII-<br>notatie    |  |  |  |  |
| Beveiligings<br>balk links  | 22                    |                   |                     |                   |                 |                      |  |  |  |  |
| Beveiligings<br>balk rechts | 23                    | #                 |                     |                   |                 |                      |  |  |  |  |
| Middelste<br>balk           | 21                    | !                 |                     |                   |                 |                      |  |  |  |  |

#### Code 39-tekensettabel

|       | Tekenset        |                   |       | Teke            | enset             |       | Tekenset        |                   |  |
|-------|-----------------|-------------------|-------|-----------------|-------------------|-------|-----------------|-------------------|--|
| Teken | HEX-<br>notatie | ASCII-<br>notatie | Teken | HEX-<br>notatie | ASCII-<br>notatie | Teken | HEX-<br>notatie | ASCII-<br>notatie |  |
| \$    | 24              | \$                | 8     | 38              | 8                 | М     | 4D              | М                 |  |
| %     | 25              | %                 | 9     | 39              | 9                 | Ν     | 4E              | N                 |  |
| *     | 2A              | *                 | (SP)  | 20              | SP                | 0     | 4F              | 0                 |  |
| +     | 2B              | +                 | А     | 41              | А                 | Р     | 50              | Р                 |  |
| -     | 2D              | -                 | В     | 42              | В                 | Q     | 51              | Q                 |  |
|       | 2E              |                   | А     | 43              | А                 | R     | 52              | R                 |  |
| 1     | 2F              | 1                 | D     | 44              | D                 | S     | 53              | S                 |  |
| 0     | 30              | 0                 | E     | 45              | E                 | Т     | 54              | Т                 |  |
| 1     | 31              | 1                 | F     | 46              | F                 | U     | 55              | U                 |  |
| 2     | 32              | 2                 | G     | 47              | G                 | V     | 56              | V                 |  |
| 3     | 33              | 3                 | н     | 48              | Н                 | W     | 57              | W                 |  |
| 4     | 34              | 4                 | Ι     | 49              | Ι                 | х     | 58              | х                 |  |
| 5     | 35              | 5                 | J     | 4A              | J                 | Y     | 59              | Y                 |  |
| 6     | 36              | 6                 | К     | 4B              | К                 | Z     | 5A              | Z                 |  |
| 7     | 37              | 7                 | L     | 4C              | L                 | (SP)  | 40              | @                 |  |

#### NW7-tekensettabel

In de onderstaande tabel worden de tekensets vermeld die worden gebruikt voor het afdrukken van JAN-streepjescodetekens.

|       | Tekenset        |                   | Tekenset |                 |                   |       | Tekenset        |                   |
|-------|-----------------|-------------------|----------|-----------------|-------------------|-------|-----------------|-------------------|
| Teken | HEX-<br>notatie | ASCII-<br>notatie | Teken    | HEX-<br>notatie | ASCII-<br>notatie | Teken | HEX-<br>notatie | ASCII-<br>notatie |
| \$    | 24              | \$                | 0        | 30              | 0                 | А     | 41              | А                 |
| +     | 2B              | +                 | 1        | 31              | 1                 | В     | 42              | В                 |
| -     | 2D              | -                 | 2        | 32              | 2                 | А     | 43              | А                 |
|       | 2E              |                   | 3        | 33              | 3                 | D     | 44              | D                 |
| 1     | 2F              | /                 | 4        | 34              | 4                 | A     | 61              | α                 |
|       |                 |                   | 5        | 35              | 5                 | В     | 62              | b                 |
|       |                 |                   | 6        | 36              | 6                 | A     | 63              | с                 |
|       |                 |                   | 7        | 37              | 7                 | D     | 64              | d                 |
|       |                 |                   | 8        | 38              | 8                 |       |                 |                   |
|       |                 |                   | 9        | 39              | 9                 |       |                 |                   |
|       |                 |                   | :        | 3A              | :                 |       |                 |                   |

#### Code 128-tekensettabel

| Waardo |        | Teken  |        | Tekenset    |               |  |
|--------|--------|--------|--------|-------------|---------------|--|
| waarae | CODE A | CODE B | CODE C | HEX-notatie | ASCII-notatie |  |
| 0      | SP     | SP     | 00     | 20          | SP            |  |
| 1      | !      | !      | 01     | 21          | !             |  |
| 2      | u      | "      | 02     | 22          | п             |  |
| 3      | #      | #      | 03     | 23          | #             |  |
| 4      | \$     | \$     | 04     | 24          | \$            |  |
| 5      | %      | %      | 05     | 25          | %             |  |
| 6      | &      | &      | 06     | 26          | &             |  |
| 7      |        |        | 07     | 27          |               |  |
| 8      | (      | (      | 08     | 28          | (             |  |
| 9      | )      | )      | 09     | 29          | )             |  |
| 10     | *      | *      | 10     | 2A          | *             |  |

|        |        | Teken  |        |             | enset         |
|--------|--------|--------|--------|-------------|---------------|
| Waarde | CODE A | CODE B | CODE C | HEX-notatie | ASCII-notatie |
| 11     | +      | +      | 11     | 2B          | +             |
| 12     | ,      | ,      | 12     | 2C          | 2             |
| 13     | -      | -      | 13     | 2D          | -             |
| 14     |        |        | 14     | 2E          |               |
| 15     | 1      | 1      | 15     | 2F          | 1             |
| 16     | 0      | 0      | 16     | 30          | 0             |
| 17     | 1      | 1      | 17     | 31          | 1             |
| 18     | 2      | 2      | 18     | 32          | 2             |
| 19     | 3      | 3      | 19     | 33          | 3             |
| 20     | 4      | 4      | 20     | 34          | 4             |
| 21     | 5      | 5      | 21     | 35          | 5             |
| 22     | 6      | 6      | 22     | 36          | 6             |
| 23     | 7      | 7      | 23     | 37          | 7             |
| 24     | 8      | 8      | 24     | 38          | 8             |
| 25     | 9      | 9      | 25     | 39          | 9             |
| 26     | :      | :      | 26     | 3A          | :             |
| 27     | ;      | ;      | 27     | 3B          | ;             |
| 28     | <      | <      | 28     | 3C          | <             |
| 29     | =      | =      | 29     | 3D          | =             |
| 30     | >      | >      | 30     | 3E          | >             |
| 31     | ?      | ?      | 31     | 3F          | ?             |
| 32     | @      | @      | 32     | 40          | @             |
| 33     | A      | A      | 33     | 41          | А             |
| 34     | В      | В      | 34     | 42          | В             |
| 35     | A      | A      | 35     | 43          | А             |
| 36     | D      | D      | 36     | 44          | D             |
| 37     | E      | E      | 37     | 45          | E             |
| 38     | F      | F      | 38     | 46          | F             |
| 39     | G      | G      | 39     | 47          | G             |
| 40     | н      | н      | 40     | 48          | Н             |
| 41     | Ι      | Ι      | 41     | 49          | Ι             |
| 42     | J      | J      | 42     | 4A          | J             |

#### Streepjescode-instellingen

|        | Teken  |        |        | Tekenset    |               |  |  |
|--------|--------|--------|--------|-------------|---------------|--|--|
| Waarde | CODE A | CODE B | CODE C | HEX-notatie | ASCII-notatie |  |  |
| 43     | К      | К      | 43     | 4B          | К             |  |  |
| 44     | L      | L      | 44     | 4C          | L             |  |  |
| 45     | М      | М      | 45     | 4D          | М             |  |  |
| 46     | N      | N      | 46     | 4E          | N             |  |  |
| 47     | 0      | 0      | 47     | 4F          | 0             |  |  |
| 48     | Р      | Р      | 48     | 50          | Р             |  |  |
| 49     | Q      | Q      | 49     | 51          | Q             |  |  |
| 50     | R      | R      | 50     | 52          | R             |  |  |
| 51     | S      | S      | 51     | 53          | S             |  |  |
| 52     | Т      | Т      | 52     | 54          | Т             |  |  |
| 53     | U      | U      | 53     | 55          | U             |  |  |
| 54     | V      | V      | 54     | 56          | V             |  |  |
| 55     | W      | W      | 55     | 57          | W             |  |  |
| 56     | х      | х      | 56     | 58          | х             |  |  |
| 57     | Y      | Y      | 57     | 59          | Y             |  |  |
| 58     | Z      | Z      | 58     | 5A          | Z             |  |  |
| 59     | [      | [      | 59     | 5B          | [             |  |  |
| 60     | ١      | ١      | 60     | 5C          | ١             |  |  |
| 61     | ]      | ]      | 61     | 5D          | ]             |  |  |
| 62     | ^      | ^      | 62     | 5E          | ^             |  |  |
| 63     | _      | _      | 63     | 5F          | _             |  |  |
| 64     | NUL    | `      | 64     | 60          | •             |  |  |
| 65     | SOH    | α      | 65     | 61          | a             |  |  |
| 66     | STX    | b      | 66     | 62          | b             |  |  |
| 67     | ETX    | с      | 67     | 63          | с             |  |  |
| 68     | EOT    | d      | 68     | 64          | d             |  |  |
| 69     | ENQ    | е      | 69     | 65          | e             |  |  |
| 70     | ACK    | f      | 70     | 66          | f             |  |  |
| 71     | BEL    | g      | 71     | 67          | g             |  |  |
| 72     | BS     | h      | 72     | 68          | h             |  |  |
| 73     | НТ     | Ι      | 73     | 69          | Ι             |  |  |
| 74     | LF     | j      | 74     | 6A          | j             |  |  |

|        |              | Teken  |        | Tek         | enset         |
|--------|--------------|--------|--------|-------------|---------------|
| Waarde | CODE A       | CODE B | CODE C | HEX-notatie | ASCII-notatie |
| 75     | VT           | k      | 75     | 6B          | k             |
| 76     | FF           | l      | 76     | 6C          | l             |
| 77     | CR           | m      | 77     | 6D          | m             |
| 78     | SO           | n      | 78     | 6E          | n             |
| 79     | SI           | 0      | 79     | 6F          | 0             |
| 80     | DLE          | р      | 80     | 70          | р             |
| 81     | DC1          | q      | 81     | 71          | q             |
| 82     | DC2          | r      | 82     | 72          | r             |
| 83     | DC3          | s      | 83     | 73          | S             |
| 84     | DC4          | t      | 84     | 74          | t             |
| 85     | NAK          | u      | 85     | 75          | u             |
| 86     | SYN          | v      | 86     | 76          | v             |
| 87     | ETB          | w      | 87     | 77          | w             |
| 88     | CAN          | x      | 88     | 78          | x             |
| 89     | EM           | у      | 89     | 79          | у             |
| 90     | SUB          | Z      | 90     | 7A          | z             |
| 91     | ESC          | {      | 91     | 7B          | {             |
| 92     | FS           | 1      | 92     | 7C          | 1             |
| 93     | GS           | }      | 93     | 7D          | }             |
| 94     | RS           | ~      | 94     | 7E          | ~             |
| 95     | US           | DEL    | 95     | 7F          | DEL           |
| 96     | FNC 3        | FNC 3  | 96     | A1          |               |
| 97     | FNC 2        | FNC 2  | 97     | A2          |               |
| 98     | SHIFT        | SHIFT  | 98     | A3          |               |
| 99     | CODE C       | CODE C | 99     | A4          |               |
| 100    | CODE B       | FNC 4  | CODE B | A5          |               |
| 101    | FNC 4        | CODE A | CODE A | A6          |               |
| 102    | FNC 1        | FNC 1  | FNC 1  | A7          |               |
| 103    | START(CODE   | ۹)     |        | A8          |               |
| 104    | START(CODE I | 3)     |        | A9          |               |
| 105    | START(CODE   | C)     |        | AA          |               |
| 106    | STOP         |        |        | AB          |               |

### Tekensettabel ITF (Interleaved 2 van de 5)

|       | Tekenset        |                   |       | Teke            | enset             |       | Tekenset        |                   |
|-------|-----------------|-------------------|-------|-----------------|-------------------|-------|-----------------|-------------------|
| Teken | HEX-<br>notatie | ASCII-<br>notatie | Teken | HEX-<br>notatie | ASCII-<br>notatie | Teken | HEX-<br>notatie | ASCII-<br>notatie |
| 00    | 21              | !                 | 30    | 3F              | ?                 | 60    | 5D              | ]                 |
| 01    | 22              |                   | 31    | 40              | @                 | 61    | 5E              | ^                 |
| 02    | 23              | #                 | 32    | 41              | А                 | 62    | 5F              | _                 |
| 03    | 24              | \$                | 33    | 42              | В                 | 63    | 60              | •                 |
| 04    | 25              | %                 | 34    | 43              | А                 | 64    | 61              | α                 |
| 05    | 26              | &                 | 35    | 44              | D                 | 65    | 62              | b                 |
| 06    | 27              | •                 | 36    | 45              | E                 | 66    | 63              | с                 |
| 07    | 28              | (                 | 37    | 46              | F                 | 67    | 64              | d                 |
| 08    | 29              | )                 | 38    | 47              | G                 | 68    | 65              | E                 |
| 09    | 2A              | *                 | 39    | 48              | Н                 | 69    | 66              | F                 |
| 10    | 2B              | +                 | 40    | 49              | I                 | 70    | 67              | G                 |
| 11    | 2C              | 3                 | 41    | 4A              | J                 | 71    | 68              | Н                 |
| 12    | 2D              | -                 | 42    | 4B              | К                 | 72    | 69              | I                 |
| 13    | 2E              |                   | 43    | 4C              | L                 | 73    | 6A              | J                 |
| 14    | 2F              | 1                 | 44    | 4D              | М                 | 74    | 6B              | К                 |
| 15    | 30              | 0                 | 45    | 4E              | N                 | 75    | 6C              | L                 |
| 16    | 31              | 1                 | 46    | 4F              | 0                 | 76    | 6D              | М                 |
| 17    | 32              | 2                 | 47    | 50              | Р                 | 77    | 6E              | N                 |
| 18    | 33              | 3                 | 48    | 51              | Q                 | 78    | 6F              | 0                 |
| 19    | 34              | 4                 | 49    | 52              | R                 | 79    | 70              | Р                 |
| 20    | 35              | 5                 | 50    | 53              | S                 | 80    | 71              | Q                 |
| 21    | 36              | 6                 | 51    | 54              | Т                 | 81    | 72              | R                 |
| 22    | 37              | 7                 | 52    | 55              | U                 | 82    | 73              | S                 |
| 23    | 38              | 8                 | 53    | 56              | V                 | 83    | 74              | Т                 |
| 24    | 39              | 9                 | 54    | 57              | W                 | 84    | 75              | U                 |
| 25    | 3A              | :                 | 55    | 58              | х                 | 85    | 76              | V                 |
| 26    | 3B              | ,                 | 56    | 59              | Y                 | 86    | 77              | W                 |
| 27    | 3C              | <                 | 57    | 5A              | Z                 | 87    | 78              | х                 |
| 28    | 3D              | =                 | 58    | 5B              | [                 | 88    | 79              | Y                 |

|       | Tekenset        |                   | Tekenset |                 |                   |       | Tekenset        |                   |
|-------|-----------------|-------------------|----------|-----------------|-------------------|-------|-----------------|-------------------|
| Teken | HEX-<br>notatie | ASCII-<br>notatie | Teken    | HEX-<br>notatie | ASCII-<br>notatie | Teken | HEX-<br>notatie | ASCII-<br>notatie |
| 29    | 3E              | >                 | 59       | 5C              | ١                 | 89    | 7A              | Z                 |
| 90    | 7B              | {                 | 94       | A1              | DEL               | 98    | A5              |                   |
| 91    | 7C              |                   | 95       | A2              |                   | 99    | A6              |                   |
| 92    | 7D              | }                 | 96       | A3              |                   | START | A7              |                   |
| 93    | 7E              | ~                 | 97       | A4              |                   | STOP  | A8              |                   |

Met ITF bestaat een tekenset uit een teken aangegeven door een streepje en een teken aangegeven door een spatie. De tekens START en STOP worden echter door één tekenset weergegeven.

#### Voorbeeld:

Voor het afdrukken van de tekens die "3" aangeven en de spatie die "7" aangeeft in de streepjescode, geeft u "46" (HEX-notatie) op.

Voor het afdrukken van de tekens die "7" aangeven en de spatie die "3" aangeeft in de streepjescode, geeft u "6A" (HEX-notatie) op.

#### Tekensettabel voor streepjescodes van klanten

| Tekenset |             |                   | Tekenset |             |               |
|----------|-------------|-------------------|----------|-------------|---------------|
| Teken    | HEX-notatie | ASCII-<br>notatie | Teken    | HEX-notatie | ASCII-notatie |
| START    | 3C          | <                 | CC1      | 61          | α             |
| STOP     | 3E          | >                 | CC2      | 62          | b             |
| -        | 2D          | -                 | ССЗ      | 63          | с             |
| 0        | 30          | 0                 | CC4      | 64          | d             |
| 1        | 31          | 1                 | CC5      | 65          | e             |
| 2        | 32          | 2                 | CC6      | 65          | f             |
| 3        | 33          | 3                 | CC7      | 67          | g             |
| 4        | 34          | 4                 | CC8      | 68          | h             |
| 5        | 35          | 5                 |          |             |               |
| 6        | 36          | 6                 |          |             |               |
| 7        | 37          | 7                 |          |             |               |
| 8        | 38          | 8                 |          |             |               |
| 9        | 39          | 9                 |          |             |               |

## Streepjescodeformaten

In de onderstaande tabel staan formules voor het bij benadering berekenen van de afmetingen van afgedrukte streepjescodes.

De afmetingen van de afgedrukte streepjescode kan variëren, zelfs bij gebruik van hetzelfde programma, afhankelijk van omstandigheden als de kenmerken en resolutie van de gebruikte printer, de papierkwaliteit, enzovoorts. De afmetingen die via de formules in deze tabel worden verkregen, zijn niet gegarandeerd de daadwerkelijke afmetingen van de afgedrukte streepjescodes. Gebruik deze tabel als referentie bij het schatten van de grootte voor de afgedrukte streepjescodes.

| Streepjescodes      | Formule                                                                                                    |                                                 |  |  |  |
|---------------------|----------------------------------------------------------------------------------------------------|-------------------------------------------------|--|--|--|
| type                | Breedte                                                                                                    | Hoogte                                          |  |  |  |
| JAN (standaard)     | P × 0,502                                                                                                    | P × 0,352                                       |  |  |  |
|                     | Zijkantlijnen niet meegerekend.                                                                                            | Geeft de hoogte van de<br>beschermingsbalk aan. |  |  |  |
| JAN (korte versie)  | P × 0,354                                                                                                    | P × 0,352                                       |  |  |  |
|                     | Zijkantlijnen niet meegerekend.                                                                                            | Geeft de hoogte van de<br>beschermingsbalk aan. |  |  |  |
| Code 39             | P × (C + 2) × 0,106                                                                                                    | P × 0,352                                       |  |  |  |
|                     | Ruimte tussen tekens aan de linker- en rechterkant<br>niet meegerekend.<br>"C" is inclusief het controlecijfer.            |                                                 |  |  |  |
| NW7                 | P × (C1 × 0,132 + C2 × 0,148 – 0,026)                                                                                      | P × 0,352                                       |  |  |  |
|                     | Ruimte tussen tekens aan de linker- en rechterkant<br>niet meegerekend.<br>"C1" en "C2" zijn inclusief het controlecijfer. |                                                 |  |  |  |
| Code 128            | P × (C × 0,081 + 0,096)                                                                                                    | P × 0,352                                       |  |  |  |
|                     | Formule voor CODE C.                                                                                                    |                                                 |  |  |  |
| ITF                 | P × ((C/2 × 0,175) +0,093)                                                                                                 | P × 0,352                                       |  |  |  |
| (zonder dragerbalk) | Stille zone niet meegerekend.<br>"C" is inclusief het controlecijfer.                                                      |                                                 |  |  |  |
| ITF                 | P × ((C/2 × 0,137) + 0,323)                                                                                                | P × 0,352                                       |  |  |  |
| (met dragerbalk)    | Dragerbalk en stille zone meegerekend.<br>"C" is inclusief het controlecijfer.                                             | Dragerbalk<br>meegerekend.                      |  |  |  |
| Streepjescode van   | P × 7,297                                                                                                    | P × 0,342                                       |  |  |  |
| κιαπτεπ             | Spaties voor de zwarte balk van de START-code<br>en na de zwarte balk van de STOP-code zijn niet<br>meegerekend.           | Geeft de hoogte van de<br>lange balk aan.       |  |  |  |

#### P: Fontgrootte (punt)

C: Aantal tekens

C1: Aantal tekens (0,1,2,3,4,5,6,7,8,9,-,\$)

C2: Aantal tekens (:,/,,,+,A,B,C,D)

# A

## Bijlage

## Waarschuwingen en beperkingen

#### Info over de driver

Aanmaningen tot voorzichtigheid en beperkingen met betrekking tot elk type driver worden vermeld in het bestand Readme.txt op de cd-rom PostScript Driver Library. Zorg ervoor dat u dit leest voordat u de driver installeert.

#### Problemen oplossen

Raadpleeg de Handleiding voor de gebruiker voor foutcodes en foutberichten die op het bedieningspaneel worden weergegeven en voor informatie over het oplossen van papierstoringen.

#### Printergebruik

Met de printerdriver kunt u selecties maken om 2-zijdig op aangepast papier en briefkaarten af te drukken en/of om met behulp van de nietfunctie naar de afwerkopvangbak af te drukken. Als u echter op aangepast papier of briefkaarten afdrukt, werken deze functies niet (ook al kunt u ze wel selecteren).

U kunt aangepast papier alleen handmatig invoeren. Wanneer u echter aangepast papier selecteert, verandert de selectie Papierbron niet automatisch in Handmatige invoer. U moet Handmatige invoer zelf selecteren.

Bijlage

## Index

#### A

Adobe Acrobat Reader, 2-2 Adobe Type Manager, 2-2 AdobePS-printerdriver (versie 8.5.1, 8.7.0 en 8.8), 2-1

#### С

Code 128-tekensettabel, 3-4 Code 39-tekensettabel, 3-3

#### D

Dialoogvenster Geavanceerde opties, 1-12

#### F

foutberichten, A-1 foutcodes, A-1

#### J

JAN-tekensettabel, 3-2

#### Ν

NW7-tekensettabel, 3-4

#### 0

Opdrachtadministratie (alleen voor Mac OS X), 2-14 Opdrachttype (alleen Mac OS X), 2-12

#### Ρ

PPD, 1-1, 2-1

#### R

Readme.txt, 1-1, 2-2

#### S

Schermfonts, 2-1 Streepjescodeformaten, 3-10 Streepjescode-instellingen, 3-1

#### Т

Tabblad Configuratie, 1-10 Tekensettabel voor streepjescodes van klanten, 3-9 Index

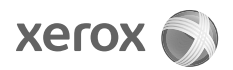